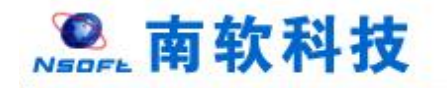

# Hohai University Graduate Education and Teaching Management System Student Version 版本: GMIS5.0

User Manual

南京南软科技有限公司

2021年03月

翻译:国际教育学院

地址:雨花客厅3幢8层803

# 目录

| 1. Login                                 |
|------------------------------------------|
| 1.1 User login1                          |
| 2. Home Page                             |
| 2.1 Home page function                   |
| 3. Personal management5                  |
| 3.1 Academic progress5                   |
| 3.2 Semester registration6               |
| 3.3 personal information7                |
| 3.4 Personal information maintenance8    |
| 3.5 Student Enrolment Registration8      |
| 3.6 Information modification request     |
| 4. Program management10                  |
| 4.1 Master/PhD Program10                 |
| 4.2 Master/PhD program plan submission11 |
| 4.3 Master/PhD program query12           |
| 4.4 Course selection                     |
| 4.5 Course selection result query14      |
| 4.6 Timetable query14                    |
| 4.7 Course retake/makeup application15   |
| 4.8 Course by-election application17     |

|       | 4.9 Mediation class information inquiry   | .18 |
|-------|-------------------------------------------|-----|
|       | 4.10 Course examination room inquiry      | .18 |
|       | 4.11 Course score query                   | .18 |
|       | 4.12 Course Teaching Evaluation           | .20 |
|       | 4.13 Opening Report of Thesis application | .21 |
| 5. Sc | ientific research management              | .22 |
|       | 5.1 Published paper registration          | .22 |
|       | 5.2 Patent status registration            | .23 |
|       | 5.3 Publication registration              | .24 |
| 7. Gr | raduation and Degree                      | .25 |
|       | 7.1 Mid-term examinations                 | .25 |
|       | 7.2 Paper pre-review application          | .27 |
|       | 7.3 Pre-defense application               | .28 |
|       | 7.4 Personal profile                      | .29 |
|       | 7.5 Paper review management               | .29 |
|       | 7.6 Paper review application              | .32 |
|       | 7.7 Paper Appeal Application              | .33 |
|       | 7.8 Degree application                    | .33 |

# 1. Login

## 1.1 User login

Description: students log in to the Master & PhD management system.

- 1. Use Chrome or IE10+ browser (360 browser version 8.1 or higher)
- 2. Browse this system with a resolution of 1280\*800 or higher
- 3. Please do not block pop-up windows

Instructions: Enter URL [http://yjss.hhu.edu.cn/gmis/home/stulogin] or according to the link given by university, to enter the system login interface.

The **USERNAME** is your student id. And the **PASSWORD** is your birthday or student ID number. For example; if your DATE OF BIRTH is 1990/01/24 then your password should be 19900124. See the description below:

| ⑦ 研究生教育教学管理系统登录 × ·                 | +                                                                                                    | - 0 × |
|-------------------------------------|----------------------------------------------------------------------------------------------------|-------|
| ← → C ▲ 不完全 yjss.hhue               | ducar/gmis/Home/stullogin                                                                                                    | * 0 : |
| Student ID<br>Password              | 学号 请输入学号           密码 请输入密码           通输入验证码           5-1-7.8           定用時編2           定用時編2                                       |       |
| (Exp:19990124<br>Year, month, date) | 19990124),<br>登录                                                                                                    |       |
|                                     | Vernication Code           说明:         1.使用/twome:版E 10+浏览器(360浏览器版本8.1以上)2.1280*800分拼率以上浏览本系统3.请不要屏蔽弹出面口         4.技术支持: 南京南软版本5.0) |       |
|                                     | Login                                                                                                    |       |

fig. 1: login interface

Once you are logged in, the first thing that you will see is a congralatory message and a disclaimer option, asking you whether to register or to abandon your admission.

1. If you wish to continue with your registration; then you can simply confirm it by clicking DONE and proceed. As seen in the fig. 2 below

| ⑦ 7生iii × +                                                                                                    | - 🗆 ×                                     |
|----------------------------------------------------------------------------------------------------|-------------------------------------------|
| ← → C ▲ 不安全   202.119.114.108/gmis/student/default/index                                                                                                    | or ☆ 😝 :                                  |
| ® #                                                                                                    | ى 🗵                                       |
| ි යි මග<br>- සි                                                                                                    |                                           |
| 只 个)                                                                                                    |                                           |
| D 181 次迎您加入 词有大学, 祝您您成为我校 水利水电学院 土木水利 专业 全日射专业硕士 研究生,成为 水利水电学院 大家庭中的一员,学院将调减为您的学习和生活服务, /<br>原 00世界下, 完成 00世界下, 250 00世界下, 250 00世界中, 250 00世界中, 250 00 00世界中, 250 00世界中, 250 00世界中, 250 00世界中, 250 00世界中, 250 000月月11111111111111111111111111111111 | 然将在导                                      |
|                                                                                                    |                                           |
| Admission registration Abandon admission                                                                                                    | 海大学         P下载           9日08日         9 |
|                                                                                                    |                                           |
| ■ 你需要完成以下信息填写                                                                                                    |                                           |
| 短到状态选择: ●报到入学(特报到) C放弃入学资格 超否住宿: ●是 O否 完成 Done                                                                                                    | 纷                                         |
| ● 友情提醒                                                                                                    | 学分                                        |
| 请及时关注研究生管理系统提示的咨询学业任务,及时掌握研究生学习进度。学习和系统使用过程中碰到任何问题,欢迎您用极咨询学院教学秘书、研究生院相关岗位工作人员<br>为您服务。                                                                                                    | 学校将竭诚                                     |
| 请确认个人信息手机填写正确,学业中各项业务提展我们将通过手机短位方式通知网你。 扫描下载APP                                                                                                    |                                           |
| 研究生院工作机构设置及联系电话》研究生力事指南》 学院教学影书及联系电话》                                                                                                    |                                           |
| Whether to stay in dormitory oYes oNo no                                                                                                    |                                           |

Fig. 2: Confirm admission registration

2. If you wish to abandon your admission; then you can simply click the ABANDON icon and upload your declaration file. As seen in the fig. 3 below

|            | x +                                                                                                    | - 🗆 ×      |
|------------|----------------------------------------------------------------------------------------------------|------------|
| ← → C      | ▲ 不安全   202.119.114.108/gmis/student/default/index                                                                 | •• 🛧 😬 :   |
| <u>е н</u> |                                                                                                    | <b>⊘</b> ∪ |
| 合 首页       |                                                                                                    |            |
| ዳ ተኦ       | 河海全专硕                                                                                                    |            |
| 副培养        | XEE您加入 <b>词海大学</b> ,祝贺您成为我枝 <b>水利水电学院 土水水利</b> 专业 <b>全目制专业领土</b> 研究生,成为 <b>水利水电学院</b> 大家庭中的一员,学院将邋斌为您的学习和生活服务,您将在导 |            |
| 日言 基地      | 师的指导下,完成2年的学习生活,预祝您在我校学业顺利、生活愉快。                                                                                   |            |
| 80°a #4477 | 河海大学<br>2020年09月06日                                                                                                | 279<br>279 |
|            | 你需要完成以下信息填写     Abandon admission                                                                                  |            |
|            | 振動状态选择: ○振動人学(得限動) ●放弃人学资格                                                                                         | 好          |
|            | LIN版并入参加性的中部以下H2000LINE(図研究中)<br>最高性語: ○是 ●定 「第26」 Select file                                                     | 学分         |
|            | ● 友情提醒<br>请及时关注研究生管理系统服示的各项<br>为您服务。 Done // 皮/ 第3和系统由用过程中磁例任何问题, 效应您积极咨询学院教学秘书、研究生院相关岗位工作人员, 学校将确认<br>为您服务。       | rā.        |
|            | 请确认个人信息手机填写正确,学业中包认正不同中国中国内的国际, 扫描下载APP                                                                            | 語辨律        |
|            | 研究生院工作机构设置及联系电话》 研究生力事指南 》 学院教学秘书及联系电话 》                                                                           |            |
| 同资资 [0]    | El Ascalette                                                                                                    |            |

Fig. 3: Abandon admission, Upload declaration file

# 2. Home Page

### 2.1 Home page function

Description: This part is used to remind and display information related to the student's academic progress, including basic student information, academic progress, consultation, application, credit/planning, academic warning, etc.

Before you proceed, the first thing to do is to change your password. As shown in the following

#### steps: 当前学期:2020-2021秋学期 Change password 博士 2020 吉布林 🔟 09.17 共注册1次 ○ 注册 D20200409 本 提示 导面 診的密码强度不符合安全需求,请及时修改! 院系 土木与交通学院 土木工程 确定 \ 学业任务 APP下载 09.18 ○ 培养计划 审核: 审核中... 1.11 审核中... 11 宙核中 況。 **Click here** 0 已选课1门,共4学分 共27分 选课 其中必修课1门,共4学分 总学分 必修学分 洗修学分 本学期:必修1门 选修0门 $\otimes$ Old password 修改密码 月:2020-2021秋学期 New password 市林 🔟 当前密码 09.17 注册 0 D2020040 重置密码 请输入新密码 木与交 Confirm new password 密码强度: 弱 中 木工程 确认密码 09.18 Done 0 培养计划 情况。 更改密码 0 0 已选课1门,共4学分 共19 选课 其中必修课1门,共4学分 总学分 必修当 本学期:必修1门 选修0门

Fig.: Change password

Next, is to go straight to the dashboard. Follow the instructions below Instructions:

1. Menu area, click the corresponding menu to enter each function interface.

2. The academic process area shows the cultivation process, application process and status, the completion of each application and the corresponding completion time.

3. Area 3 is for notification, password modification and logout button.

4. Area 4 is personal information. Click [学业汇总 Study Summary], [学业任务 Study Tasks] to enter the corresponding operation query interface.

5. Area 5 is the credit completion status, click [学分情况 Credit Status] to switch to the completion status of the cultivation program.

6. Area 6 is the academic reminding, used to remind students to complete the corresponding academic tasks.

7. Area 7 is for consultation and application information submitted.

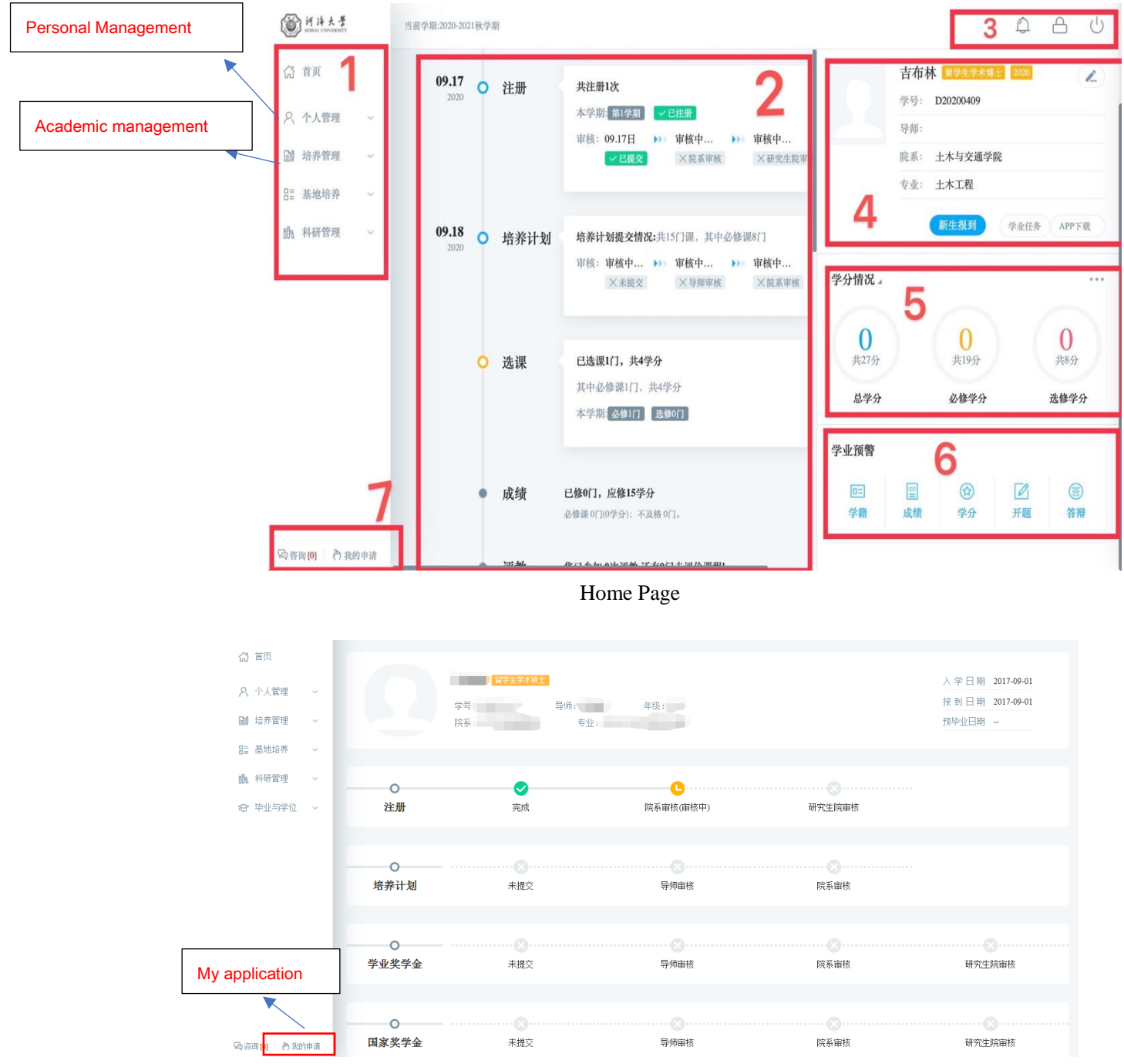

My application

| 八 首页                  |        |      |
|-----------------------|--------|------|
|                       | ▼ 我的导师 | 咨询记录 |
| ○、 个人管理 ~             |        |      |
| 📓 培养管理 🗸 🗸            | ▶ 院系秘书 |      |
| 8篇 基地培养 ~             | ▼ 研究生院 |      |
| <b>前</b> 料研管理 ~       |        |      |
| ☞ 毕业与学位 ~             |        |      |
|                       |        |      |
|                       |        |      |
|                       |        |      |
|                       |        |      |
|                       |        |      |
| Consulting management |        |      |
|                       |        |      |
| 场咨询[0] 为我的申请          |        |      |

Consulting management

# 3. Personal management

### **3.1 Academic progress**

Description: Used to query academic tasks and enter the corresponding academic task operation interface.

Instructions: Enter the academic progress view page to view the completion of the academic progress. If the task and operation are completed, the system will automatically mark the "已完成 Completed" icon. If it is not completed, click the corresponding [开始任务 Start Task] to enter the operation page. Click [Application Rules] to view the corresponding application introduction, restrictions, rules and other information. But these are not important for now.

| 你需要完成以下学业任务                        |                          |                    |                    |
|------------------------------------|--------------------------|--------------------|--------------------|
| 2. 注册                              | 副 培养计划                   | <b>〕】选课</b> □ 完成   | 副 成绩               |
| 时间 开学后即注册<br>任务 学生每学期入学须进行学期<br>注册 | 时间 第一学期完成<br>任务 提交个人培养计划 | 时间 排课开关开放两周内<br>任务 | 时间上课完成后两周内<br>任务 - |
| 完成时间 2017年12月08日                   | 完成时间 2017年12月12日         | 完成时间 2018年01月19日   | 完成用10] —           |
| 副 评教                               | ■ 培养环节                   | ■ 论文中期             | 副 开题               |
| 时间 連程成绩提交完成后                       | 时间第二三学期完成                | 时间第五学期完成           | 时间、第三学期开始至第四学期会    |

Academic progress

|                   | 我的位置:个人管理 > 学业进程查看          |                                 |                               | ¢ <sup>₽</sup> A U                 |
|-------------------|-----------------------------|---------------------------------|-------------------------------|------------------------------------|
|                   | 副 评教                        | ■ 培养环节                          | ▶ 论文中期                        | 1 开题                               |
| Start Task        | 时间 课程成绩提交完成后<br>任务 课程评数<br> | 时间 第二、三学期完成<br>任务<br>开始任务<br>说明 | 时间 第五学期完成<br>任务<br>开始任务<br>说明 | 时间 第三学期开始至第四学期完<br>成<br>任务<br>开始任务 |
| Application Rules | 读程计数                        | 业劳规则 »<br>〕 论文送审                | 业务规则 »<br>1) 论文答辩             | 业务规则 »<br>■ <b>毕业</b>              |

#### Completed

### 3.2 Semester registration

Description: Semester registration (Registration is required every semester; otherwise other functions of the system cannot be used. Please contact your college if you fail to register on time)

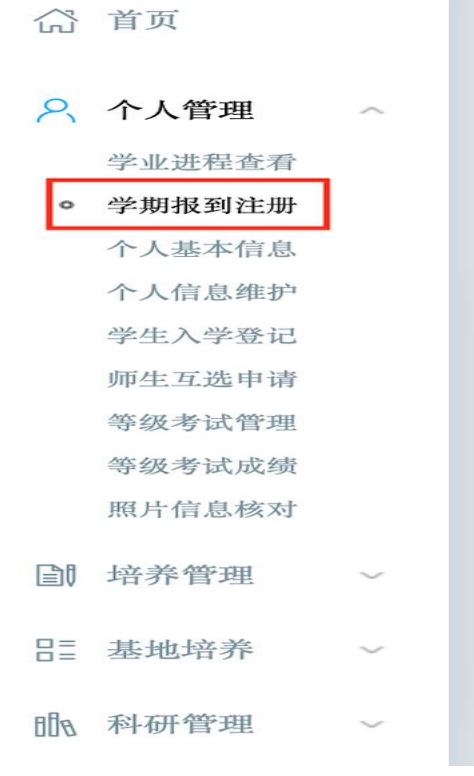

Click the second icon [学期报到注册] to register

Instructions: Click the [提交注册 Submit Registration] to register for the semester at the beginning of every semester. When the student meets the restriction conditions, it will prompt "registered successfully" and wait for review.

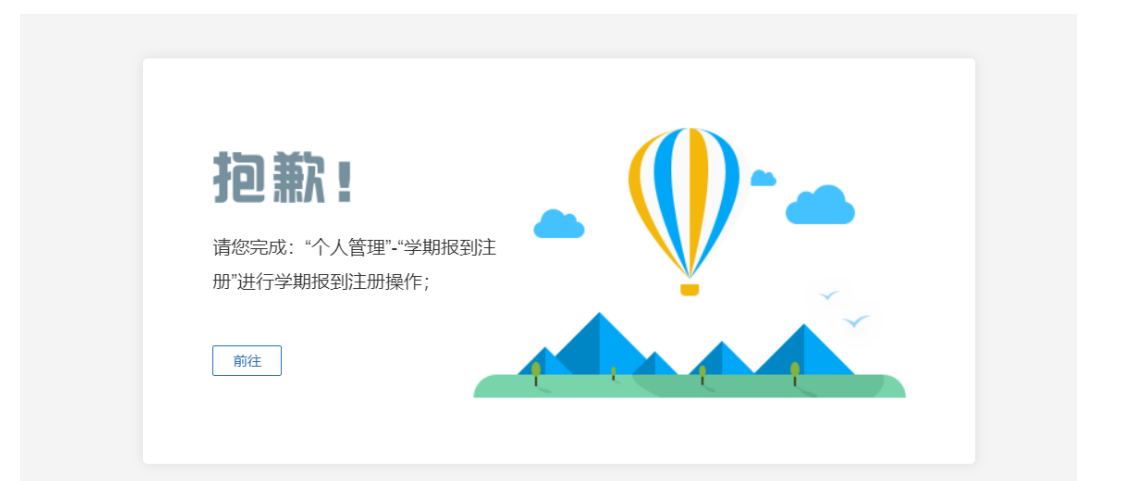

#### Did not complete semester registration

| 合 首页                                                       |                                                                                                    |  |  |  |  |  |  |
|------------------------------------------------------------|----------------------------------------------------------------------------------------------------|--|--|--|--|--|--|
| 尺 个人管理 へ                                                   | 当前学期注册                                                                                                    |  |  |  |  |  |  |
| 学业进程重要<br>运期需收申请<br>• 学期报到注册<br>个人基本信息<br>个人信息师师<br>学生入学登记 | 2017-2018秋学期 [第1学期]         注册时间范围要求: 2017-01-01至2018-12-21         注册日常面要求: 没有限制注册印范围         注册日第二目要求: 没有限制注册印范围                                                                            |  |  |  |  |  |  |
| 兼车区间维护<br>信息修改申请<br>证件补办申请<br>师生互选申请                       | 注册编辑:时究生证注册:完成素纯社册后,学生到所在学院完成研究生证学期注册,学校在研究生证加盖学期注册罩,并完成研究生管理信息系统的学生注册审核。特别提示:研究生管理信息系统后台将记录学生注册时间及所用电脑的ID地址、MAC地址,请各学院提醒研究生不要在异地注册,不要代替他人注册,同时各学院也应严把<br>学生注册审核关,如实审核学生注册情况,确保本学期注册工作准确高效免成。 |  |  |  |  |  |  |
| 学籍异动申请<br>等级考试管理<br>等级考试成绩<br>照片信息核对                       |                                                                                                    |  |  |  |  |  |  |
| 网上考试测评<br>DM                                               |                                                                                                    |  |  |  |  |  |  |
|                                                            | Pending registration                                                                                                    |  |  |  |  |  |  |
| ☆ 首页 ☆ 个人管理 ^<br>学业进程查看                                    | <b>2017-2018於学期</b><br>注册日期: 2018-06-03<br>注册头型: 学生注册                                                                                                    |  |  |  |  |  |  |
| 延期需校申请     学期报到注册     个人基本信息     个人信息维护     学生入学登记         | 当前学期注册                                                                                                    |  |  |  |  |  |  |
| 乘车区间维护<br>信息修改申请<br>证件补办申请<br>哪生互选申请                       | 2017-2018秋学期 [第1学期]<br>注册时间范围要求: 2017-01-01至2018-12-21                                                                                                    |  |  |  |  |  |  |
| 学籍异动申请<br>等级考试管理<br>等级考试成绩<br>照片信息统对                       | 注册1P范围要求: 沒有限制注册IP范围<br>正注册<br>详册说明:研究生证注册:完成系统注册后,学生到所在学院完成研究生证学期注册,学院在研究生证加盖学期注册章,并完成研究生管理信息系统的学生注册审核,特<br>别提示:研究生管理信息系统后台将记录学生注册时间及所用电脑的IP地址、MAC地址,请各学院提醒研究生不要在异地注册,不要代替他人注册,同时各学院也应严把     |  |  |  |  |  |  |
| 网上考试测评                                                     | 学生注册审核关,如实审核学生注册情况,确保本学期注册工作准确高效完成。                                                                                                    |  |  |  |  |  |  |

Registration is complete and waiting for review

## 3.3 personal information

Description: Personal information includes learning experience, training plan, grades, etc., Master/PhD Program management.

Instructions: Enter the personal basic interface, click on each information module to browse and query.

| 0 Alem - ^                 | 学籍信息                  |               |            |         | 1 学籍信息               |  |
|----------------------------|-----------------------|---------------|------------|---------|----------------------|--|
| 学业进程查看                     | 基本信自 Davis Laboration |               |            | _ 18-42 | 基本信息<br>学业信息         |  |
| 学期报到注册                     | • 至午信忌 Basic Informa  | non           |            | - 40.02 | 前置学历<br>学习工作经历       |  |
| <ul> <li>个人基本信息</li> </ul> |                       | 婚姻状况:         | 原工作单位:     |         | 家庭成员                 |  |
| 个人信息维护                     |                       | 现役军人:         | 原工作单位地址:   |         | 入学成绩<br>导动信息         |  |
| 学生入学登记                     |                       | 出生地:          | 原工作单位邮政编码: |         | 71 10 16 20          |  |
| 乘车区间维护                     |                       | 籍贯地:          | 是否校内住宿.    |         | 2 培养计划               |  |
| 信息修改申请                     |                       | 生源地:          | 宿舍地址:      |         | 3 成绩信息               |  |
| 师生互迭申请                     |                       | 家庭户口所在地:      | 宿舍房间号:     |         | Ĭ                    |  |
| 学籍异动申请                     | 学号:                   | 证件签发日期:       | 宿舍电话:      |         | 4 奖惩记录               |  |
| 寺級考試官理                     | 姓名:                   | 攻读本学位前户口所在省市: | 火车优惠卡乘车区间: |         | 奖学金<br>证件证于          |  |
| 守然与以與绩四日住自該対               | 性别:                   | 家庭户口所在地址详细地址: | 火车优惠卡序列号:  |         | 违纪信息                 |  |
| 网上考试测读                     | 出生日期:                 | 户口是否迁入学校:     | 技术职称:      |         | E SIZE A             |  |
| T ALL SPREAT               | 证件类型:                 | 家庭地区:         | 干部职务:      |         | 3 <b>410 16 X</b>    |  |
| 培养管理 ~                     | 身份证号.                 | 家庭地址:         | 特长:        |         | 友表吃又<br>其他科研         |  |
| 其他控券                       | Email:                | 家庭电话:-        | 爱好:        |         | a Trer datio         |  |
| 0E24E34E31*                | 手机号码:                 | 工作年限:         | 身高:        |         | 6 升題甲期               |  |
| 科研管理 ~                     | QQ:                   | 档案所在单位:       | 血型:-       |         | 论文什题<br>(5)#0.464.49 |  |
| No. 11. 100 306 12.        | 微信:                   | 档案所在单位地址:     | 配偶姓名:      | L .     | 9                    |  |
| 平亚与字位 ~                    | 联系电话:                 | 档案所在单位邮政编码:   | 配偶联系电话:    |         |                      |  |
| (1) 🜔 我的申请                 | HY XI ANAL .          | 是否单位感悟,       | 配偶工作单位:    |         |                      |  |

Personal information

### 3.4 Personal information maintenance

Description: Maintain and modify basic personal information (maintain the required fields marked with \* to save it!).

Instructions: Enter the personal information maintenance interface, modify the corresponding information, click [保存 Save]. The information in the grayed-out area cannot be modified and can be modified by submitting a modification application.

Click [选择照片 select photo], select the corresponding file, click [上传 upload] button to upload the photo.

| <b>()</b> 首页                               |          |                                                                                                    |        |                                                                                                    |     | 保存            |
|--------------------------------------------|----------|----------------------------------------------------------------------------------------------------|--------|----------------------------------------------------------------------------------------------------|-----|---------------|
| 只 个人管理 ~ ↑<br>学业进程查看                       | 个人基本信息   |                                                                                                    |        |                                                                                                    |     |               |
| 学期报到注册<br>个人基本信息                           | 学号       |                                                                                                    |        |                                                                                                    |     |               |
| <ul> <li>个人信息维护</li> <li>デキッテ型に</li> </ul> | 姓名       |                                                                                                    |        |                                                                                                    |     |               |
| 乘车区间维护                                     | * 姓名拼音   |                                                                                                    |        |                                                                                                    |     |               |
| 信息修改申请<br>师生互选申请                           | 性别       |                                                                                                    | ~      |                                                                                                    |     |               |
| 学籍异动申请<br>等级考试管理                           | 出生日期     |                                                                                                    | 12     |                                                                                                    |     |               |
| 等级考试成绩                                     | 证件类型     | 请选择                                                                                                    | ~      | 留景层水, 智景布迪取画电, 展水                                                                                  |     |               |
| 阿上考试测评                                     | 身份证号     |                                                                                                    |        | 或臺家市、豐富市時、共都市政部は約64里。 普里文小小約2440 (方寸文) 臺家。<br>電気工業、資料片約20年後、普里文市名方1760、其中15月1日省4日。<br>同片大小、1550至45 |     |               |
| III 培养管理 ~                                 | * 国家(地区) | and the second second sec | 「「地」   | * 民族                                                                                               | 请选择 | ~             |
| 日言 基地培养 ~                                  | 政治面貌     |                                                                                                    | ~      | 入党日期                                                                                               |     |               |
| 111 料研管理 ~                                 | 婚姻状况     |                                                                                                    | ~      | 现役军人                                                                                               | 请选择 | ~             |
| ☆ 毕业与学位 ~                                  | 证件鉴发日期   |                                                                                                    |        | 出生地                                                                                                |     | 可选择           |
| VQ 台间 [0] CT 找的申请                          | 97       |                                                                                                    | 572447 | H-NT-lak                                                                                           |     | <b>7</b> 2+47 |

Personal information maintenance

### 3.5 Student Enrolment Registration

Description: Master /PhD Enrolment Information Registration. Instructions: Maintain information, click [保存 save].

| (3) 首页                                |         |     |          | 保存    |
|---------------------------------------|---------|-----|----------|-------|
| < 个人管理 ^ ↑                            | 基本信息    |     |          |       |
| 学期报到注册 个人基本信息                         | 学号      |     | 姓名       |       |
| 个人信息维护                                | 性别      | ×   | 民族       | 请选择   |
| <ul> <li>学生入学登记<br/>乘车区间维护</li> </ul> | 院系      | · · | 专业       |       |
| 信息修改申请<br>师生互迭申请                      | 出生日期    |     | 导师       | 7选择   |
| 学籍异动申请<br>等级考试管理                      | 入学日期    |     | 政治面貌     | ~     |
| 等级考试成绩                                | 证件号码    |     | 籍贯       | 7选择   |
| 照片信息核对                                | 家庭地址    |     | 家庭电话     |       |
| ■ 培养管理 ~                              | 本人联系电话  |     | 本科就读年月   |       |
| EE 基地培养 ~                             | 本科就读学校  | 7选择 | 获硕士学位年月  |       |
| 助 科研管理 ~                              | 获硕士学位院校 | 7选择 | Email    |       |
| ☆ 毕业与学位 ~  ▲ 「                        | 宿舍地址    |     | 个人当前是否在职 | 请选择 🗸 |

**Enrolment Registration** 

### 3.6 Information modification request

Description: Personal information modification application.

Instructions: Click the [新增 Add], edit the information, click [保存 Save], wait for review, click [取消 Cancel], cancel the addition. Check the application record, click [编辑 edit], edit the application information (note: the reviewed information cannot be modified). Click[删除 delete], delete the application (note: it has been reviewed and cannot be deleted).

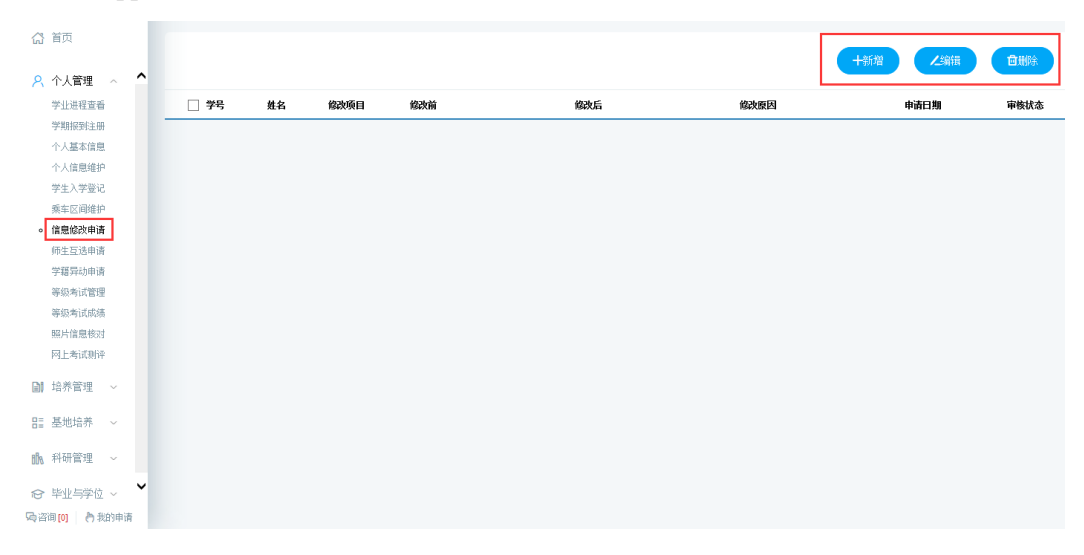

Personal information modification application

| ▲ 小人管理 へ 🛆    |      |    |                   |     |     |       |         | 十新増 ノ編辑 | 會删除  |
|---------------|------|----|-------------------|-----|-----|-------|---------|---------|------|
| 学业进程宣看        | □ 学号 | 姓名 | 修改项目              | 録汝前 | 修改后 |       | 修改原因    | 申请日期    | 审核状态 |
| 学期报到注册        |      |    |                   |     |     |       |         |         |      |
| 个人基本信息        |      |    | Arrise Mark Produ |     |     |       |         |         |      |
| 个人信息维护        |      |    | <b>新唱天</b> 運修改    |     |     |       |         |         |      |
| 学生入学登记        |      |    |                   |     |     |       |         |         |      |
| 乘车区间维护        |      |    | 学号                |     |     | 姓名    |         |         |      |
| 信息修改申请        |      |    | 修改字段              | 请选择 | ~   | 申请日期  |         |         |      |
| 师生互选申请        |      |    |                   |     |     |       |         |         |      |
| 学籍异动申请        |      |    | 原信息               |     |     | 認改后信息 |         |         |      |
| 等级考试管理        |      |    |                   |     |     |       |         | ^       |      |
| 等级考试网络        |      |    | 修改原因              |     |     |       |         |         |      |
| 照片信息物の        |      |    |                   |     |     |       |         | ~       |      |
| 四上考试则评        |      |    |                   |     |     |       |         |         |      |
| 培养管理 ~        |      |    |                   |     |     |       | 🔜 (\$R) | 存 × 取消  |      |
| 基地培养 ~        |      |    |                   |     |     |       |         |         |      |
| 科研管理 ~        |      |    |                   |     |     |       |         |         |      |
| • 毕业与学位 ~ 💙   |      |    |                   |     |     |       |         |         |      |
| S词 [0] 👌 我的申请 |      |    |                   |     |     |       |         |         |      |

#### New application

# 4. Program management

### 4.1 Master/PhD Program

Description: Inquire about Master /PhD program

Instructions: Enter Master /PhD program view page, select the student category, and click the [查看 View] to inquire about the Master/PhD Program for each major.

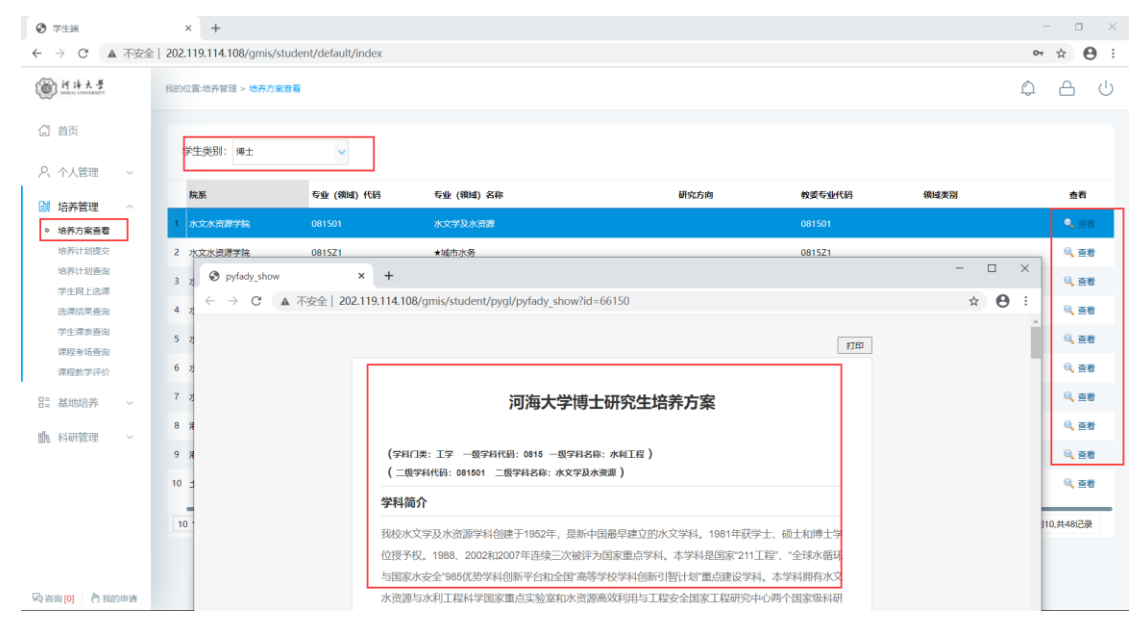

Master/PhD Program query

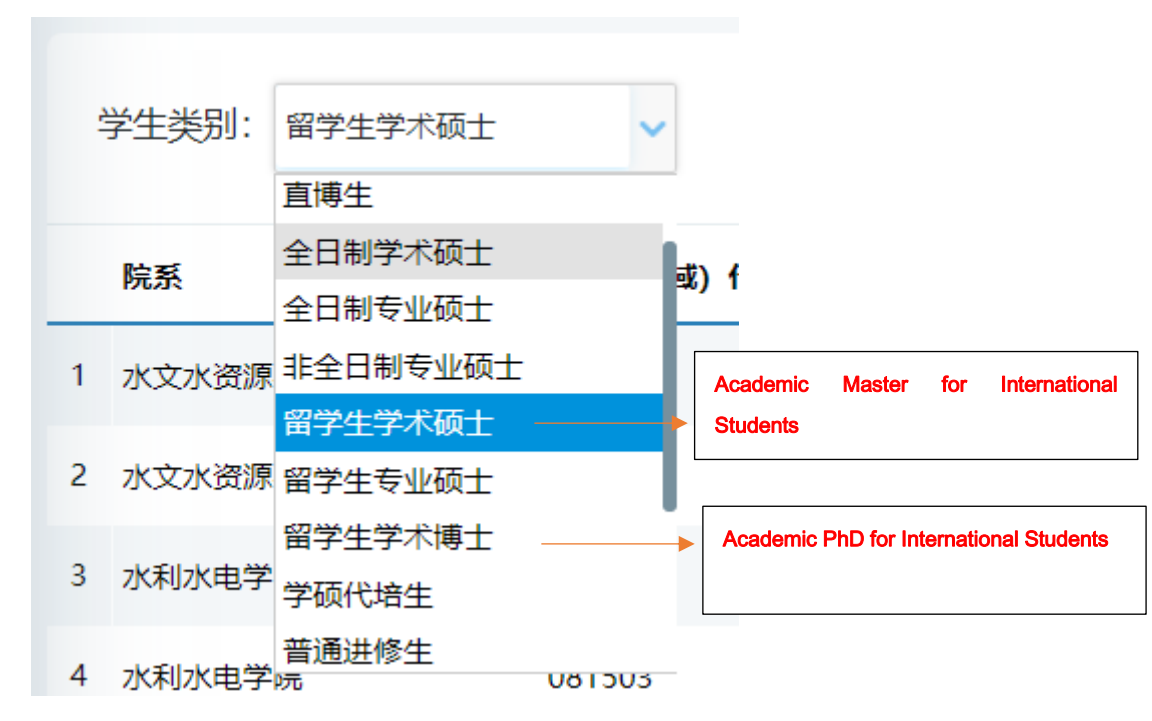

Student category selection

### 4.2 Master/PhD program plan submission

#### THIS PART IS A MUST.

Description: Master/PhD program plan submission. (Be sure to choose the course according to the requirements, all the courses in your program must complete the course study to obtain the corresponding grades. If not completed, it will be treated as a missed or failed in exam. Please be carefully on choosing your program!) You must select and submit your courses.

Attention: If the student chooses to withdraw from the course, he must also cancel the selection here and adjust the Master /PhD program!)

Instructions: Enter the Master/PhD program interface, select the corresponding courses in the group according to the restrictions. Click [添加方案学科课程 Add courses], enter the course selection interface, after querying the course, click [选择 Select] choose the appropriate course. Using the same way to select interdisciplinary course. Click [删除 Delete] to delete the added course in program. After selection courses, click [保存 Save] button to save your program.

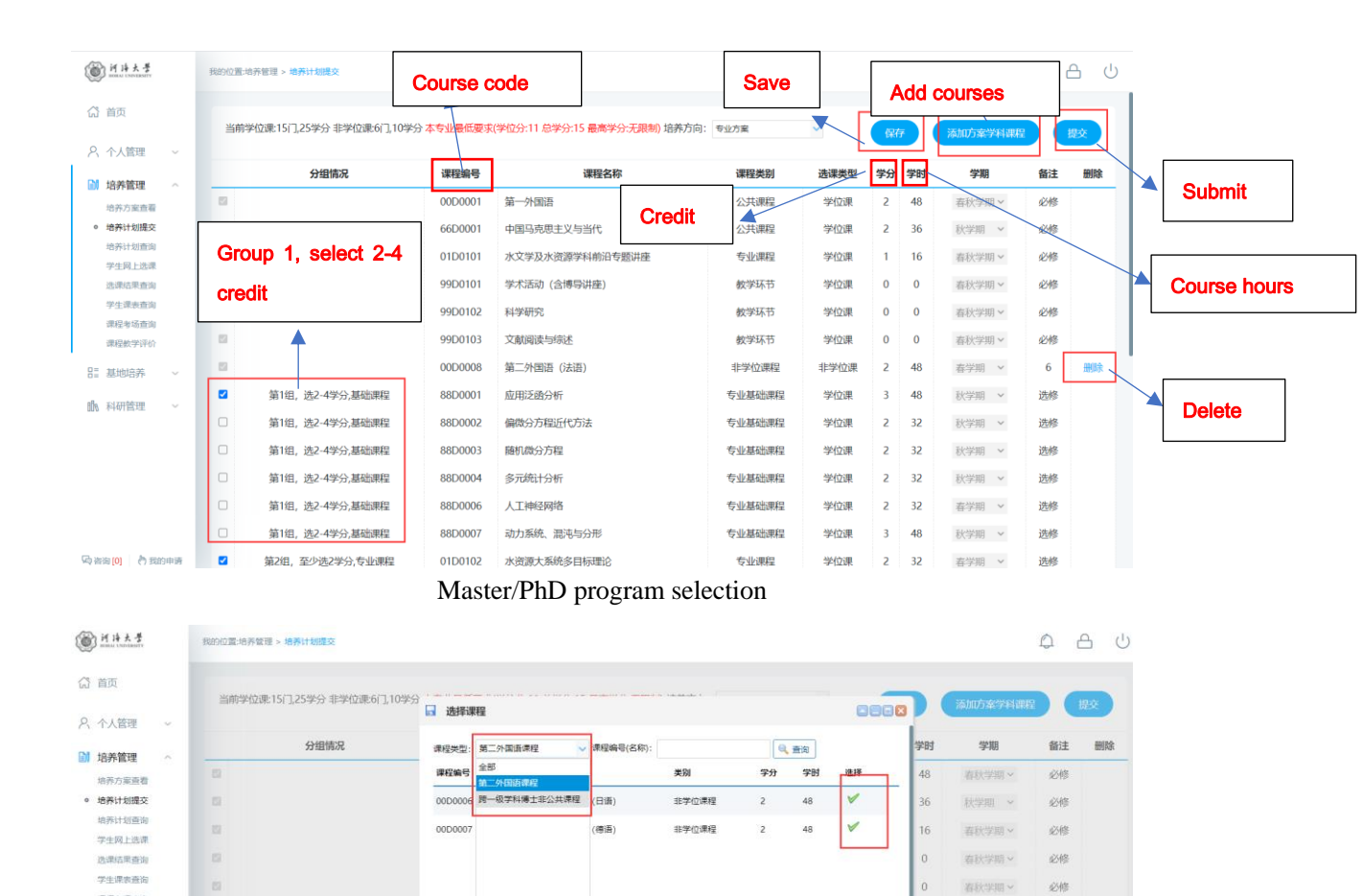

必修

6

选修

选修

选修

选修

选修

选修

洗修

48

48

48

学位课 2 32

当前显示 1 - 2 冬记录 共 2 冬记录

01D0102 水资源大系统多目标理论 第2组,至少选2学分,专业课程

10 - H 4 第 1 页共1页 - H 0

Add course from other discipline

### 4.3 Master/PhD program query

第1组,选2-4学分,基础课程

第1组,选2-4学分,基础课程

第1组,选2-4学分,基础课程

笛1组, 洗2-4学分,基础课程

第1组,选2-4学分,基础课程

第1组,洗2-4学分,基础课程

课程老场查询

课程数学评价

·动音询(0) 内我的申请

12 基地培养

**脑** 利研管理

Description: Master/PhD program query. (courses in course selection display are consistent with the program submitted above). After submitting the courses, you will be able to see them here.

Instructions: Query Master /PhD program information .

|                              | × +                        |                                 |           |      |    |    | - o ×           |
|------------------------------|----------------------------|---------------------------------|-----------|------|----|----|-----------------|
| ← → C ▲ 不安益                  | È   202.119.114.108/gmis/s | student/default/index           |           |      |    |    | ⊶ ☆ \varTheta : |
| 前持大学                         | 我的位置:培养管理 > 培养计划           | 出版(約)                           |           |      |    |    | 0 A U           |
| (計) 首页                       | 当前学位课:9门,12学分              | 分非学位课3门。6学分本专业最低要求(学位分:11总学分:15 | 最高学分:无限制) |      |    |    |                 |
| 2、个人管理 ~                     | 课程编号                       | 课程名称                            | 课程类别      | 选课类型 | 学分 | 学时 | 学相              |
| 培养管理 ~                       | 00D0001                    | 第一外国语                           | 公共课程      | 学位课  | 2  | 48 | 3               |
| 培养方案 <u>査</u> 看<br>(決売)110提な | 00D0008                    | 第二外国语 (法语)                      | 非学位课程     | 非学位课 | 2  | 48 | 1               |
| <ul> <li>培养计划查询</li> </ul>   | 01D0101                    | 水文学及水资源学科前沿专题讲座                 | 专业课程      | 学位课  | 1  | 16 | 3               |
| 学生网上选课                       | 01D0102                    | 水资源大系统多目标理论                     | 专业课程      | 学位课  | 2  | 32 | 1               |
| 学生课表查询                       | 01D0103                    | 分布式水文模型 (双语)                    | 专业课程      | 学位课  | 2  | 32 | 1               |
| 课程考场查询                       | 01D0105                    | 数字而城理论 (双语)                     | 非学位课程     | 非学位课 | 2  | 32 | 1               |
| 课程数字评价                       | 01D0106                    | 水文水资源不确定性分析 (双语)                | 非学位课程     | 非学位课 | 2  | 32 | 1               |
| 旨 基地培养 ~                     | 66D0001                    | 中国马克思主义与当代                      | 公共课程      | 学位课  | 2  | 36 | 2               |
| 111 科研管理 ~                   | 88D0001                    | 应用泛函分析                          | 专业基础课程    | 学位课  | 3  | 48 | 2               |
|                              | 99D0101                    | 学术活动 (含博导讲座)                    | 数学环节      | 学位课  | 0  | 0  | 3               |
|                              | 99D0102                    | 科学研究                            | 数学环节      | 学位课  | 0  | 0  | 3               |
|                              | 99D0103                    | 文献阅读与缔述                         | 数学环节      | 学位课  | 0  | 0  | 3               |
|                              |                            |                                 |           |      |    |    |                 |
| 🖓 咨询 [0] 🛛 👌 我的申请            |                            |                                 |           |      |    |    |                 |

#### **4.4 Course selection**

#### This part is very important, please pay attention.

Description: Online course selection (①Withdrawal of courses within two weeks, unable to cancel the selection after expiration: Meaning, when a course starts, you have two weeks to select and register for that class otherwise you cannot be able to register the course after two weeks of its start. ②No cross-city selection, students in Changzhou and Nanjing only select the courses in their own city ③Delayed graduation students nor able to choose courses)

Instructions: Enter the online course selection interface, Click"公共课 General Course", "专 业课 Major Course", check the classes of the courses planned for this semester. (Only able to select the courses in your program submitted above and the courses that has opened this semester) Click[选课 select course]button, select course (Courses can be selected on this interface within two weeks from its start), Click[退选 cancel] to cancel course selection. (You can only withdraw a course within two weeks from its start. Remember to delete the corresponding course on the Master/PhD program interface. Cannot withdraw after two weeks.) (Note: '必'=Compulsory course,'选'=Elective course)

| 7 C A TYL                              | E   202.119.114.108/gmis/studen                            | vdelaulivindex                            |                                      |                                                    |                                     |                                                           | •       |        |
|----------------------------------------|------------------------------------------------------------|-------------------------------------------|--------------------------------------|----------------------------------------------------|-------------------------------------|-----------------------------------------------------------|---------|--------|
| 副神子                                    | 我的位置:培养管理 > 学生网上选课                                         |                                           |                                      | <b>General Course</b>                              |                                     | Major Course                                              | Ċ       |        |
| 合 首页                                   | 已选总学分:6(必修学分6, )                                           | 先修学分0)                                    |                                      |                                                    |                                     | 1                                                         | ② 选课须知  |        |
| 2、个人管理 ~                               | 星期一 [Monday]                                               | 星期二 [Tuesday]                             | 星期三 [Wednesday]                      | 星期四 [Thursday]                                     | 公共课 专                               | 主要                                                        | •       |        |
| 第 培养管理 へ<br>培养方案査署                     | 无节<br>次<br>上午1<br>上午2                                      |                                           |                                      |                                                    | 选课类型                                | ✓) (動造採型期 ✓) (开始节次、✓) (結束                                 | 节次 ~    |        |
| 培养计划提交<br>培养计划查询<br>• 学生网上选课<br>注意语言言论 | 上午3   应用泛函分析-本1[<br>上午4 周]叶国菊[枝本部本<br>上午5 <sup>101</sup> ] | 5-13   第一外国语-江2[6-21周]<br>利培 [江宁校区励学楼213] | 应用泛函分析-本1[6-<br>周] 叶国菊[校本那水利<br>101] | 13                                                 | 1923年4月28日<br>(20) 第一外国<br>歌室: 江宁校区 | 语-江1[6-21風 周—3至5节节] [学时48,学分2]<br>勘学模213                  | Eð      | Cancel |
| 学生课表查询                                 | 下午6                                                        |                                           |                                      | 水文学及水资源学科前<br>沿专题讲座-01[16-19                       | Ø 第一外国<br>款室: 江宁校区                  | 语-江2[6-21周,周二3至5节节] [学时48,学分2]<br>数学楼213 款账 null 人数: 1/40 | ikits   |        |
| 课程数学评价                                 | 下午7                                                        |                                           |                                      | 周] 任黎[校本部管理馆<br>501]     ##水文学及水资<br>源学科 前 沿 专 题 讲 | Ø 第一外国<br>款率: 江宁校区                  | 语-江3[6-21周,周三3至5世世] [学时48,学分2]<br>助学樓213 飲戶 null 人数: 0/55 | Ea      |        |
| 基地培养                                   | 下午8                                                        |                                           |                                      | 座-01[20-20周) 任黎<br>[校本部管理组501]                     | 100 第一外国<br>約回 订中校区                 | 语-江4(6-21周,周四3至5节节) [学时48,学分2]<br>和学生213 教師 null 人称: 0/55 | Ba      | Colort |
| 和科研管理 ~                                |                                                            |                                           |                                      | 水文学及水资源学科前<br>沿专题讲座-01[20-20<br>周1任黎[松本部管理馆        | 一 中国马克<br>教室: 校本部編                  | 思主义与当代-本1[6-14風、周四6至9节节][学时36.<br>天馆204 較時: 戰號 人数: 0/50   | 学分 选课   | Select |
|                                        | 下午9                                                        |                                           |                                      | 501]                                               | 中国马克<br>款率:校本部面                     | 思主义与当代-本2[6-14周、周四6至9节节] [学时36,<br>天馆302 秋师:刘策莲 人歌: 0/60  | 79      |        |
|                                        | 10<br>10<br>11                                             |                                           |                                      |                                                    | 中国马克<br>数至:校本部員                     | 思主义与当代-本3[6-14風,周四6至9节节][学时36,<br>天增304 軟砾                | 学分 通 法律 | 1      |
| 200 A 10000                            | 晚上<br>12                                                   |                                           |                                      |                                                    | 🕅 山田立吉                              | ■主心片光件-木4/6_1//◎ 回回6550++11/99136                         | *       |        |

Online course selection

### 4.5 Course selection result query

Description: Query and export course selection results

Instructions: Enter the course selection result query interface, select semester, click[查询 search], query course selection results. Click[导出数据 export data] to export course selection results.

| ľ | <ul> <li>学生端</li> </ul> |     |    | × +                    |                     |                    |    |    |      |       |                     |            | - a ×         |
|---|-------------------------|-----|----|------------------------|---------------------|--------------------|----|----|------|-------|---------------------|------------|---------------|
|   | ← → C ▲                 | 不安全 | 20 | 2.119.114.108/gmis/stu | udent/default/index |                    |    |    |      |       |                     | 07         | ☆ \varTheta : |
|   | ⑥ 并持大学                  |     | 我  | 9位置:培养管理 > 选课结果        | <b>推</b> 试和         |                    |    |    |      |       |                     | ۵          | <u>ل</u> A    |
|   | (計 首页<br>名 个人管理         | ~   | [  | 学期: 2020-2021秋学業       | · Q查询               |                    |    |    |      |       |                     |            | 导出数据          |
| Ľ | 1 信美管理                  | ~   |    | 课程编号                   | 课程名称                | 班级名称               | 学分 | 阶段 | 任课教师 | 起讫周   | ble                 | 上彈地点       | 选课人数          |
|   | 培养方案直看                  |     | 1  | 00D0001                | 第一外国语               | 第一外国语-江2           | 2  | 1  |      | 6-21  | 连续周 星期二3至5节         | 江宁校区励学楼213 | 1             |
|   | 培养计划提交                  |     | 2  | 01D0101                | 水文学及水资源学科前沿专题讲      | 查水文学及水资源学科前沿专题讲座-0 | 11 | 1  | 任黎   | 16-19 | 连续周 星期四6至8节         | 校本部管理馆501  | 1             |
|   | 培养计划查询<br>学生网上选课        |     | 3  | 01D0101                | 水文学及水资源学科前沿专题讲      | 查水文学及水资源学科前沿专题讲座-0 | 11 | 2  | 任黎   | 20-20 | 连续周 星期四6至9节         | 校本部管理馆501  | 1             |
|   | ○ 选课结果查询                |     | 4  | 88D0001                | 应用泛函分析              | 应用泛函分析-本1          | 3  | 1  | 叶圆菊  | 6-13  | 连续周 星期三3至5节;星期一3至5节 | 校本部水利馆101  | 1             |
|   | 学生课表查询                  |     |    |                        |                     |                    |    |    |      |       |                     |            |               |
|   | 课程数学评价                  |     |    |                        |                     |                    |    |    |      |       |                     |            |               |
|   | 82 基地培养                 | ~   |    |                        |                     |                    |    |    |      |       |                     |            |               |
|   | 114、科研管理                | ~   |    |                        |                     |                    |    |    |      |       |                     |            |               |
|   |                         |     |    |                        |                     |                    |    |    |      |       |                     |            |               |
|   |                         |     |    |                        |                     |                    |    |    |      |       |                     |            |               |
|   |                         |     |    |                        |                     |                    |    |    |      |       |                     |            |               |
|   |                         |     |    |                        |                     |                    |    |    |      |       |                     |            |               |
|   |                         |     |    |                        |                     |                    |    |    |      |       |                     |            |               |
|   | 局 咨询 [0] 👌 我的           | 印册  |    |                        |                     |                    |    |    |      |       |                     |            |               |

Course selection result query

### 4.6 Timetable query

Description: Timetable query

Instructions: Enter the student timetable query page, select the semester, and click the [查询 Query] to query the current semester timetable, click the [Word 打印 Word Print] to print the word format class schedule. Click the [Print] to print the class schedule.

| ③ 学生調                                 | ×              | +                                 |                       |                       |                                             |                 |                   | - a >           |
|---------------------------------------|----------------|-----------------------------------|-----------------------|-----------------------|---------------------------------------------|-----------------|-------------------|-----------------|
| ← → C ▲ 3                             | 日本会 2021       | 19.114.108/omic/student/default/i | ndex                  |                       |                                             |                 | 07                | * <b>0</b>      |
| @ <u>HH大</u> #                        | Selec          | t Semester                        |                       |                       |                                             |                 | Q                 | <u>ل</u> ۵      |
| G 首页                                  | 学              | 明 2020-021秋学期 🗸                   | Q 酉週                  |                       |                                             | We              | ord#JED           | THE             |
| 日本 新着理 ・                              |                | 星期一 [Monday]                      | 星期二 [Tuesday]         | 星期三 [Wednesday]       | 星期四 [Thursday]                              | 星期五<br>[Friday] | 星期六<br>[Saturday] | 星期日<br>[Sunday] |
| 培养方案查看                                | 无节次            |                                   |                       |                       |                                             |                 |                   |                 |
| 培养计划推交                                | 上午             |                                   |                       |                       |                                             |                 |                   |                 |
| 学生网上选课                                | 上年             |                                   | 每一時用语。1721g pres 1270 | 成田洋添公板,太116,1281,04周萄 |                                             |                 |                   |                 |
| <ul> <li>学生課表查询<br/>课程考试查询</li> </ul> | 上午             | [854-857-910]                     | 校区局学校213]             | (校本部水利增101]           |                                             |                 |                   |                 |
| 课程数学评价                                | 下午             |                                   |                       |                       | 水文学及水资源学科前沿专题讲座-01(16-19周)                  |                 |                   |                 |
| 85 基地培养 、                             | ~              |                                   |                       |                       | 任發[校本部管理信501]                               |                 |                   |                 |
| 114 科研管理 、                            | <b>~</b><br>下午 | 3                                 |                       |                       | 水又学及水资源学科制治专题讲座-01[20-20周]<br>任黎[校本部管理地501] |                 |                   |                 |
|                                       |                |                                   |                       |                       | 水文学及水资源学科前沿专题讲座-01[20-20周]                  |                 |                   |                 |
|                                       | 下午             |                                   |                       |                       | [其後[15-中部度1度10-01]                          |                 |                   |                 |
|                                       | 10<br>Re_E     |                                   |                       |                       |                                             |                 |                   |                 |
| 网络海(0) 合我的中                           | 11<br>病 税上     |                                   |                       |                       |                                             |                 |                   |                 |

Timetable query

#### 4.7 Course retake/makeup application

Description: This function is used to apply for a course retake or make up. Only the same course can be retaken here. You must choose the same course (the course number can be different, but the same course!), otherwise it will not be approved.

Instructions: Enter the course retake application page, you can query the list of retake-able courses [if you fail a course, or your score is less than 70 points, you can apply for retake!].

1. Retake application for the same course number: Click [重修 Retake], as shown in the figure (同课程编号重修申请 retake application for the same course number);

① After clicking, you can see the application information form, ② The original course information for the retake application (原课程编号+原课程名称 Original course number + original course name), ③ Pull down to find the class opened for the course in the current semester, click to select the retake class, fill in the reason for application, and click [Save] to complete the application.

2. Application for retake of courses with different numbers: Click 【补修 Makeup】, As shown in the picture (application for retake of different course numbers)①Drop down to select the course to be retaken, check the class opened for the course in the current semester, click to select the retake class, fill in the reason for application, and click 【保存 Save】You can complete the application.

3. In the figure (application record query edit/delete), you can query the record of my application for re-revision, if you need to modify it, click【编辑 edit】, Save it. To delete, click【删 除 Delete】.

After the re-study application is reviewed by the secretary, after the review is passed, the corresponding opening class can be arranged to complete the course!

| ❷ 学生網                                                   | × +                                                       |                                                     |                                                     |                                        | - 0                                     |
|---------------------------------------------------------|-----------------------------------------------------------|-----------------------------------------------------|-----------------------------------------------------|----------------------------------------|-----------------------------------------|
| → C ▲ 不                                                 | 安全   202.119.114.108/gmis/student/defau                   | lt/index                                            |                                                     |                                        | ॰ 🤉 🛧 🕒                                 |
| <u> </u>                                                | 我的公元:18养物理 > 课程重修申请                                       |                                                     |                                                     |                                        | ¢ A (                                   |
| 3 首页                                                    | 重體說明:70分以下,可以申請重修                                         |                                                     |                                                     |                                        |                                         |
| 、 个人管理 ~                                                | 重修补考科目 (重修申请时间: 2020-09-0                                 | 1 至 2020-09-30                                      |                                                     |                                        |                                         |
| 地养力室查看<br>培养计划宣询<br>学生间上选课<br>选择估型查询<br>课程补选中请          | 哲学等期 第1学期<br>能設态來 河流管理与生态环境 (双<br>面)<br>任理校师 null<br>1000 | 经遗学局 第1字期<br>读服名称:水沙运动理论与工程应用<br>(双语)<br>任 遗数例 null | 授選字期 第1字期<br>使程名称 當成帶水动力学理论及应用<br>(双语)<br>任课数符 mull | 近读学期 第1学期<br>课程名称 自然种区支概论<br>任课教师 null | 授课学篇 第1学期<br>课程名称 数值分析<br>任谱教师 null     |
| 学生读表意闻<br>课程/成绩查询                                       |                                                           | 成绩 2.00                                             | 成1版 3.00                                            | 成绩 5.00                                | 1523 <u>6.00</u>                        |
| • 漢程重修申请<br>课程数学评价                                      | 投资常学期 第1学期                                                | 授课学期 第1学期                                           | 授原学期 第1学期                                           | 授用学相 第1学相                              | 授康学明 第1学期                               |
| ▲ 料研管理 ~                                                | 律腔名称<br>计算水力学与水利信息技术<br>(双语)<br>任课教师 null                 | 课程名称 河流动力学 (双语)<br>任课教师 null                        | 课程名称相似理论与测量技术(双<br>语)<br>任课教师 null                  | 课程名称 中国特色社会主义理论与实<br>践研究<br>任课教师 null  | 课程名称 流体力学 (双语)<br>任课教师 null             |
|                                                         | 减额 68.00                                                  | 69.00                                               | 咸疲 70.00                                            | 藏護 70.00                               | 成绩 71.00                                |
|                                                         | E                                                         | <u>—————————————————————————————————————</u>        |                                                     |                                        | ( ( ) ( ) ( ) ( ) ( ) ( ) ( ) ( ) ( ) ( |
| 2010 (0) (0) (10) (0) (0) (0) (0) (0) (0) (0) (0) (0) ( |                                                           |                                                     |                                                     |                                        |                                         |

Figure: Re-repair application list

| 授课学期 第1学期<br>课程名称 河流管理与生态环境 (双<br>语)<br>任课教师 null   | 授康学期 第1学期<br>康程名称 水沙运动理论与工程应用<br>( <sup>max</sup> )<br>任课教师 nu <b>新馆</b>           | 授振学期 第1学期<br>课程名称 潜荡带水动力学理论及应用<br>(1979年) | 授康学期 第1学期<br>课程名称 自然辩证法概论<br>任课教师 null             | 授课学期 第1学期<br>课程名称 数值分析<br>任课教师 null      |
|-----------------------------------------------------|------------------------------------------------------------------------------------|-------------------------------------------|----------------------------------------------------|------------------------------------------|
| 成绩 1 <u>.00</u><br>里時                               | 応該 2<br>単 論 数 重 4<br>数 進 分 年(あめいの 2<br>・ で ま ま ・ 、 、 、 、 、 、 、 、 、 、 、 、 、 、 、 、 、 | 12)<br>12) V                              | AGA的 5 <u>.00</u><br>服務                            | 成绩 6 <u>.00</u><br><del>里柳</del>         |
| 授课学期 第1学期<br>课程名称 计算水力学与水利信息技术<br>(双语)<br>任课教师 null | 申請應         申請應因的試           授课学期 第            课程名称 河            任课教师 nu           |                                           | 授课学期 第1学期<br>课程名称 中国特色社会主义理论与实<br>践研究<br>任课教师 null | 授谭学期 第1学期<br>谭程名称 流体力学 (双语)<br>任课教师 null |
| 成绩 68 <u>.00</u><br>金梯                              | 成語 69 <u>.00</u><br><b>王#</b>                                                      | 城市 70 <u>.00</u><br>1819                  | 成绩 70 <u>.00</u><br>建时                             | 成绩 71 <u>.00</u>                         |

#### Figure: Retake application with the same course number

| 1 H H H A #                                                                                                    | 物的公開·培养管理 > <b>成利量相平(系</b>                                                                  |                                                                                                    |                                                                                                    |                                                       | C A C                                                                                                    |
|----------------------------------------------------------------------------------------------------|---------------------------------------------------------------------------------------------|----------------------------------------------------------------------------------------------------|----------------------------------------------------------------------------------------------------|-------------------------------------------------------|----------------------------------------------------------------------------------------------------|
| ()<br>()<br>()<br>()<br>()<br>()<br>()<br>()<br>()<br>()<br>()<br>()<br>()<br>(                                                                                                    | WHAT'S AT A DRIVE WORK AND A DRIVE WAS                                                      | n 🖀 marsen 1                                                                                                    |                                                                                                    |                                                       |                                                                                                    |
| ス 小人管理 、<br>協売管理 、<br>協売の変換費<br>協用いた目的な<br>協用いた目的な<br>協用いた目的な<br>なの日上の成                                                                                                    | ntervan fatteraan<br>entervan ministratiesestatien (oo<br>intervan wat<br>saan <u>1.000</u> | Internet Anternet<br>Internet Advantager<br>(2005)<br>Generation mult<br>Internet 2,000                                                                                                    | (1)のまでの 第119年8<br>(1)のまた。<br>(1)の活動<br>(1)の活動<br>(1 | received automotioneco<br>escatavio dull<br>rece 5.00 | 11:08210 mail<br>11:08210 mail<br>11:08210 mail<br>11:08210 mail                                                                                                    |
| 3.00127030<br>9123-31030<br>71237038<br>972207858<br>972207858<br>972207859<br>97220780<br>97220780<br>97220780<br>97220780<br>9720780<br>9720<br>9720780<br>9720<br>9720<br>9720<br>9720<br>9720<br>9720<br>9720<br>972 | 1000400 101490<br>200500 1100-009<br>200600 rol<br>200600 rol<br>200600 rol<br>200600 rol   | Set         Set           Idiaryai Milwai         alaanii I           alaanii Carlanii Milwai         alaanii I           alaanii Carlanii Milwai         alaanii I           alaanii Carlanii Milwai         alaanii I           alaanii Carlanii Milwai         alaanii I           alaanii Carlanii Milwai         alaanii I           alaanii Carlanii Milwai         alaanii I           alaanii Google         alaanii I |                                                                                                    | 19年2日<br>19年2日<br>19月2日<br>11日<br>11日<br>0.00         | International State State Stat |
| P FOURT                                                                                                    | 1814<br>1919/2011 (4114/2011<br>1012/2011 (4114/2011)                                       | Rowse With Miles                                                                                                    | (JRR)                                                                                                    | X63                                                   |                                                                                                    |

Figure: Application for retake of different course code

|                         |                         | 輸用                                | 8868  |  |
|-------------------------|-------------------------|-----------------------------------|-------|--|
| 授重字題 第1字期<br>律程名称 最优化方法 | 授课学期 第1学期<br>课程名称 第一外国语 | 中通狭<br>射:<br>原康程: 取()(分析(68M0002) |       |  |
| 任课教师 null               | 任课教师 null               | 申请课 数值分析(88M0002)<br>程:           | v.    |  |
| ALM 71.00               | nta 72.00               | 开课班<br>级:                         | v     |  |
|                         |                         | 申请原 申请原因须试<br>田·                  |       |  |
|                         |                         |                                   | F ×取消 |  |

Figure: Application record query edit/delete

#### 4.8 Course by-election application

Description: It is used for make-up course selection, (including students who cannot choose the course after the course selection time has passed, and students who have been in class but forgot to choose the course) can apply for courses two weeks after the start of the course. Print the application form and follow the process until the college reviews and records.

Instructions: Enter the make-up course interface, enter the course number of the make-up course, query the corresponding starting class of the semester, click the corresponding class [Apply for Course Selection] after querying the class information. After confirming the application, you can see the application success prompt. At this time, you need to click the corresponding class [Application form] in the list of applied for make-up courses to download, fill in the form information, print it out, and then sign and approve it by the instructor, and transfer it to the college for review. After the college has passed the review, scan the attachment/photograph and upload the application form for record before it can be reviewed and approved by the operating system.

| ជ    | 首页                                           | 注: 开课两周        | 1后的课程才能   | 伸请,打印对应的申请表       | <sup>表格,走完流程最终到</sup>       | 学院审核备案后 才算正式选           | 课              |                         |                          |            |                                                                                                    |          |              |                 |
|------|----------------------------------------------|----------------|-----------|-------------------|-----------------------------|-------------------------|----------------|-------------------------|--------------------------|------------|----------------------------------------------------------------------------------------------------|----------|--------------|-----------------|
| ጸ    | 个人管理 🗸 🔨                                     | 已申请的补选         | 课程        |                   |                             |                         |                |                         |                          |            |                                                                                                    |          |              |                 |
| DI   | 培养管理 ~                                       | 课程编号           | 课程名称      | 班级名称              | 学分任课教                       | 婀 超讫周 时间                | Б              | 果地点                     | 申请时间                     |            | 状态                                                                                                    |          | 操作           | 下载              |
|      | 培养方案查看                                       |                |           |                   |                             |                         |                |                         |                          |            |                                                                                                    |          |              |                 |
|      | 培养计划提交                                       |                |           |                   |                             |                         |                |                         |                          |            |                                                                                                    |          |              |                 |
|      | 培养计划查询                                       |                |           |                   |                             |                         |                |                         |                          |            |                                                                                                    |          |              |                 |
|      | 学生网上选课                                       |                |           |                   |                             |                         |                |                         |                          |            |                                                                                                    |          |              |                 |
|      | 选课结果查询                                       |                |           |                   |                             |                         |                |                         |                          |            |                                                                                                    |          |              |                 |
|      | 学生课表查询                                       | 待洗课程           |           |                   |                             |                         | _              |                         |                          |            |                                                                                                    |          |              |                 |
|      | 重修补修申请                                       | 补洗学期: 2020.2   | 001高学期    | → 开理論系: 水立水漆通     | 学校 - 連邦権長化                  | 2.我():                  | ◎ 茶道           |                         |                          |            |                                                                                                    |          |              |                 |
| 0    | 课程补选申请                                       | TT 300 7       | 381940 0  | 100 A/A           | 1100 A 14                   | 100 AC 1884 AC          |                | :00+ ex                 | W. semacou               | 10166 I #L | 24100 L 44                                                                                                    | T MALE   | BUT 21 24 04 | 19.0-           |
|      | 调停课信息查询                                      | <b>井電院系</b>    | 课程编号      | 课程名称              | 班級名称                        | 教室 壮球教师                 | RAJEN          | 10001 7                 | 分 选张奕型                   | 音朔人類       | 选举人数                                                                                                    | 升张方式     | 版半作及明        | 操作              |
|      | 课程考场查询                                       |                |           |                   |                             | 校本部虚拟研究生考李致家            | 第11-11周;星期三 晚」 | 1                       |                          |            |                                                                                                    | -        | [            | (1.100) (1.100) |
|      | 课程成绩查询                                       | 水又水资源学院        | 2015SW01  | 分布式水又模型           | 分布式水文模型-01                  | 校本部虚拟研究生考李致家            | 第6-10周:星期万10至1 | 32 :<br>12 <sup>4</sup> | 2 非字位课                   | 30         | 2                                                                                                    | 网上选课     | 2021-04-20   | 甲请选课            |
|      | 课程教学评价                                       |                |           |                   |                             |                         |                |                         |                          |            |                                                                                                    |          |              |                 |
|      | 论又开题申请                                       | 水文水溶液学院        | 201553002 | 宫等他下水动力学          | 真实地下水动力学。01                 | 校本部虚拟研究生き東龙仓            | 第11-11周渥期二上4   | F3<br>32                | 2 非常位得                   | 20         | 8                                                                                                    | 网上法课     | 2021-04-15   | 由语洗课            |
|      | 培养 <u>外</u> 节管理<br>语言进度地名                    | 10010000114    | 20130402  | 1011001 3340/01   | 18147951-7/40/J-1-04        | 校本部虚拟研究生き東龙仓            | 第6-10周星期二3至5-  | ÷۲.                     | - 11 J 122 414           |            | , in the second second s | 1.177544 | 2021-01-11   | 11.10.2010      |
|      | 国守研座撤省                                       | 水立水流酒学院        | 201553002 | 和伊水信自技术           | 現代水信自禁者 01                  | 终末朝史提研究生主教授法            | 第1.7回·更期——上午3  | F 48                    | : 非常倚運                   | 20         |                                                                                                    | 网上洪课     | 2021-03-17   | 由遗评课            |
|      | <sup>读</sup> 中 新列 床 很 伯<br>国 宏 从 派 佰 中 新 由 清 | 4.000100001778 | 20100/000 | WE WITH MADA      | AND NOT IN THE RELEVANCE OF | COMPARING FUELS IN DUCK | ∞・ /風運動− 上十2   | T 40                    |                          | 50         | -                                                                                                    | 1117344  | 2321-03-1-   | A DELADAR       |
|      | ●●●● ● ● ●                                   | 业立业资源学校        | 20170201  | 古机泥成              | 京和波感 01                     | 校本部虚拟研究生考王红             | 第11-11周渥期—3至6  | 带 22                    | 11 北学会课                  | 10         | 4                                                                                                    | 网上海湖     | 2021-04-16   | 由海道期            |
| G. W |                                              | 小人小女孩子找        | 2017/DX01 | 1993/1992<br>1993 | 101-101-101                 | 校本部虚拟研究生素王红             | 第6-10周星期—3至5   | 52 .<br>节;              | 2 - <del>1-7</del> -1208 | 10         | 0                                                                                                    | P3L/200  | 2021-04-18   | 世頃透床            |
| MV H | na [A] (1 9/1 2/1 2/1 18                     | 1              |           |                   |                             |                         |                |                         |                          |            |                                                                                                    |          |              | •               |

By-election course

### 4.9 Mediation class information inquiry

Description: Inquire about the mediation of class information. (The specific situation is subject to the teacher's offline notification).

Instructions: Enter the mediation class information query interface to query mediation class information.

| (1) 自风                      |        |           |       |      |       |        |       |            |
|-----------------------------|--------|-----------|-------|------|-------|--------|-------|------------|
| 🔉 个人管理 🗸 🔺                  | 教师     | 班级        | 课程编号  | 课程名称 | 原上课地点 | 调整上课地点 | 原上课时间 | 调整上课时间     |
| 🔛 培养管理 🗠                    | 10 🗸 🕅 | ▲ 第 0 共 页 | ► H Ó |      |       |        |       | 显示0到0,共0记录 |
| 培养方案查看                      |        |           |       |      |       |        |       |            |
| 培养计划提交                      |        |           |       |      |       |        |       |            |
| 培养计划查询                      |        |           |       |      |       |        |       |            |
| 学生网上选课                      |        |           |       |      |       |        |       |            |
| 选课结果查询                      |        |           |       |      |       |        |       |            |
| 学生课表查询                      |        |           |       |      |       |        |       |            |
| 重修补修申请                      |        |           |       |      |       |        |       |            |
| 课程补选申请                      |        |           |       |      |       |        |       |            |
| <ul> <li>调停课信息查询</li> </ul> |        |           |       |      |       |        |       |            |
| 课程考场查询                      |        |           |       |      |       |        |       |            |
| 课程成绩查询                      |        |           |       |      |       |        |       |            |
| 课程教学评价                      |        |           |       |      |       |        |       |            |
| 论文开题申请                      |        |           |       |      |       |        |       |            |
| 培养环节管理                      |        |           |       |      |       |        |       |            |
| 博导讲座报名                      |        |           |       |      |       |        |       |            |
| 综合素质课报名                     |        |           |       |      |       |        |       |            |
| 国家公派项目预申请                   |        |           |       |      |       |        |       |            |
| 公派出国申请                      |        |           |       |      |       |        |       |            |
| Gp 咨询 [0] 👌 我的申请            |        |           |       |      |       |        |       |            |

Mediation class information inquiry

#### 4.10 Course examination room inquiry

Description: Inquire about the examination arrangement (for details, please refer to the offline notification of the Academic Affairs Office/Department Teacher!)

Instructions: Enter the course examination room arrangement interface to query examination information.

| 167 BM       |    |      |      |      |      |      |      |     |
|--------------|----|------|------|------|------|------|------|-----|
| റ 个人管理 🗸 🔨   | 学期 | 课程编号 | 课程名称 | 考试地点 | 考生人数 | 考试日期 | 考试时间 | 庫位号 |
| 📄 培养管理 🔷     |    |      |      |      |      |      |      |     |
| 培养方案查看       |    |      |      |      |      |      |      |     |
| 培养计划提交       |    |      |      |      |      |      |      |     |
| 培养计划查询       |    |      |      |      |      |      |      |     |
| 学生网上选课       |    |      |      |      |      |      |      |     |
| 选课结果查询       |    |      |      |      |      |      |      |     |
| 学生课表查询       |    |      |      |      |      |      |      |     |
| 重修补修申请       |    |      |      |      |      |      |      |     |
| 课程补选申请       |    |      |      |      |      |      |      |     |
| 调停课信息查询      |    |      |      |      |      |      |      |     |
| 。 课程考场查询     |    |      |      |      |      |      |      |     |
| 课程成绩查询       |    |      |      |      |      |      |      |     |
| 课程教学评价       |    |      |      |      |      |      |      |     |
| 论文开题申请       |    |      |      |      |      |      |      |     |
| 培养环节管理       |    |      |      |      |      |      |      |     |
| 博导讲座报名       |    |      |      |      |      |      |      |     |
| 综合素质课报名      |    |      |      |      |      |      |      |     |
| 国家公派项目预申请    |    |      |      |      |      |      |      |     |
| 公派出国申请       |    |      |      |      |      |      |      |     |
| 局咨询[0] 的我的申请 |    |      |      |      |      |      |      |     |

Examination room arrangement

#### 4.11 Course score query

#### <u>Course Score Query and Transcript Printing</u> (课程成绩查询及成绩单打印)

#### <u>说明 Remarks</u>

成绩单打印功能仅适用于完成规定课程学习后申请学位时使用。请在申请学位时将生成的 PDF 格式的文件打印出来后送至国教院教务办审核并盖章。 如有其他成绩单打印需求,请至自助打印机上出具。自助打印机使用说明如下: http://ie.hhu.edu.cn/2020/1120/c7339a215390/page.htm

The function of transcript printing is only for the degree application after completing the courses. Please print out the PDF file, and take it to the Academic Office of International School for signature and stamp before the degree application.

If you need the transcript in Chinese and English, please go to the self-service printer. The instructions for the use of self-service printer are as follows:

http://ie.hhu.edu.cn/2020/1120/c7339a215390/page.htm

#### **Operation Instructions**

Step-by-step procedure on how to inquiry the course score and print out the transcript in PDF format

Method 1

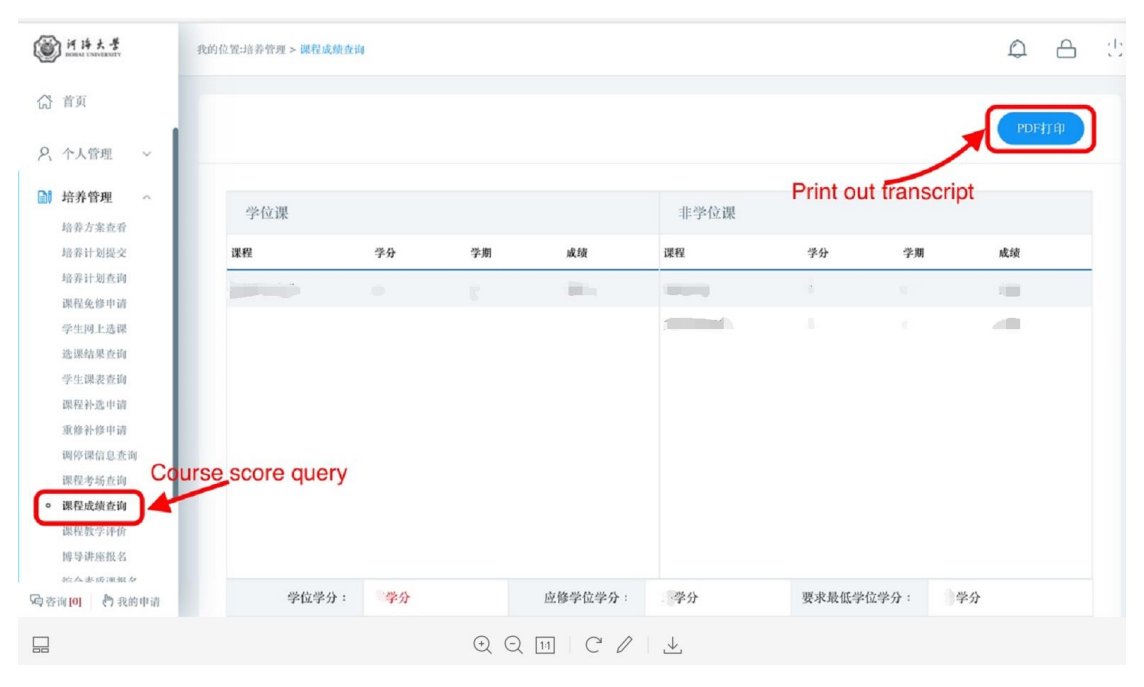

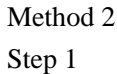

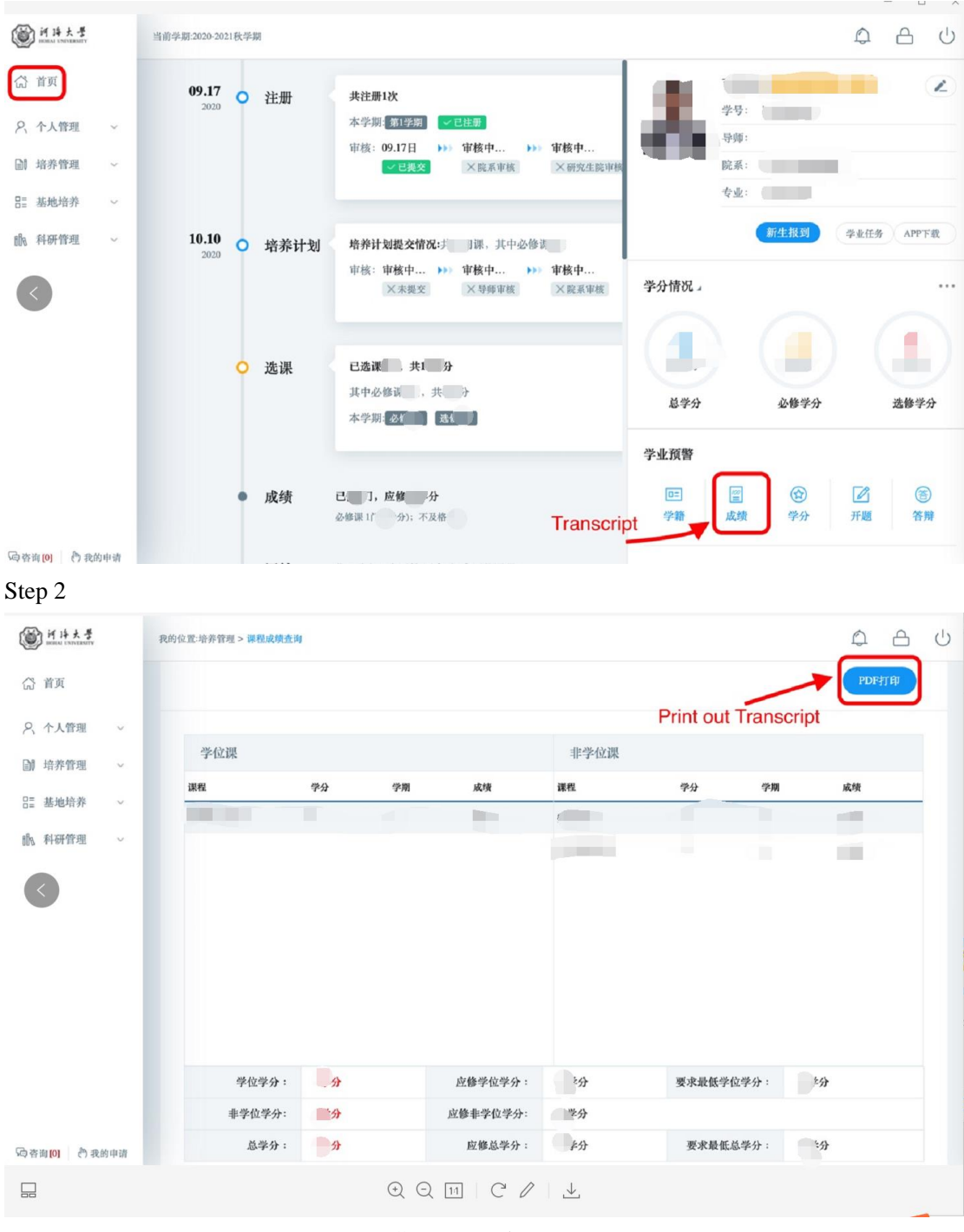

Course result query

### **4.12 Course Teaching Evaluation**

Description: Evaluate the teaching course (if there is no content, this course does not need to be evaluated).

Instructions: Enter the course evaluation interface, click [Evaluation] to enter the evaluation interface. After completing the evaluation, click [Save] to submit the evaluation information (note:

 $\sqrt{}$  it is evaluated,  $\swarrow$  it is to be evaluated).

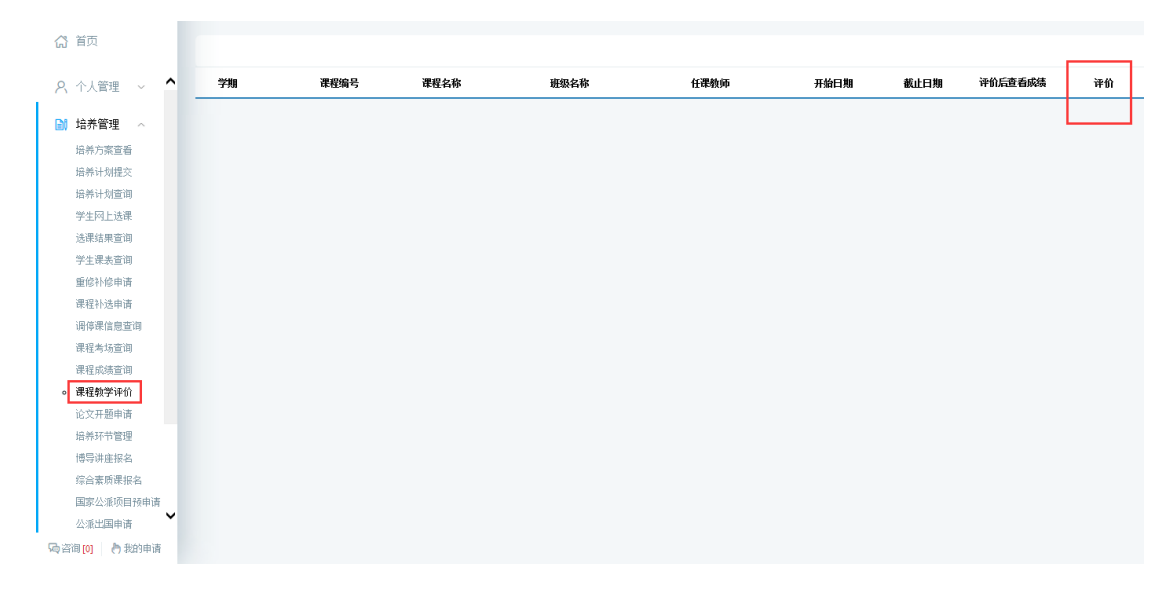

Course Teaching Evaluation List

### 4.13 Opening Report of Thesis application

Description: Fill in the opening report and upload materials.

Instructions: 1. Enter the page of the opening report and fill in the corresponding information (the required items must be filled in as required; otherwise the submission cannot be saved). If the thesis is classified as confidential, please check whether it is classified as confidential, and click the button [Select File 选择文件] to upload the confidential approval form. After completing the basic information, click the button [Save 保存] to save the relevant information. Confirm that it is correct, click the button [Submit 提交], and submit the opening report information.2. After submission, wait for the approval by supervisor and the relevant dean of the college, and the final result will be returned.

| · 所は大学                                                               | 我的位置:培养管理 > 论文开题申请       |                                                                            |                                                  |                            | 4 <sup>40</sup> A U          |
|----------------------------------------------------------------------|--------------------------|----------------------------------------------------------------------------|--------------------------------------------------|----------------------------|------------------------------|
| ☆ 首页<br>培养方案查看                                                       | 未提交<br>等待提文              | 导种单核         学校院长           等待曲线         等待曲线                              | <del>审核</del>                                    | 保存                         | 版 Word打印                     |
| 培养计划建立                                                               | 附件:                      | 选择文件 C:\fakepath\圆试文档. 如果字数太多无法提交,请                                        | E此上传开题报告附件!                                      |                            |                              |
| 课程免修中请                                                               | 论文题目:                    | 论文题目论文题目论文题目                                                               |                                                  |                            |                              |
| 学生网上选课<br>选课结果查询                                                     | 论文类型:                    | 工程规划 🗸                                                                     | 题目来源:                                            | 国家计委、科委项目 🗸                | ·                            |
| 学生课表查询                                                               | 论文开始年月:                  | 2020-11                                                                    | 论文截止年月:                                          | 2021-01                    |                              |
| 重修补修申请<br>调停课信息查询                                                    | 开题日期:                    | 2021-01-13                                                                 | 经费:                                              | 123                        | (万元)                         |
| 课程补选申请                                                               | 开题地点:                    | 开题地点开题地点开题地点                                                               |                                                  |                            |                              |
| 课程考场查询课程成绩查询                                                         | 文献综述报告:                  | 选择文件 C:\fakepath\跨试文档.                                                     |                                                  |                            |                              |
| 课程数学评价<br>• 论文开题由语                                                   | (注:选择涉密后必须上<br>传) 是否涉密:□ | <b>选择文件</b> 上传保密审批表                                                        | 涉密表领取地:                                          |                            |                              |
| 综合素质课报名                                                              |                          | ····· I ••) (**   B I ∐ [A + # X <sup>2</sup> X <sub>4</sub> () • ♥ (0) [] | ・ 〒 ・ ↓言・   自定义标题 ・ 税幣 ・ arial                   | • <b>H</b> 0               | s = = = = e                  |
| 博导讲座报名<br>国家公派项目预申请                                                  |                          | 32 Ⅲ Z<br>中国特色社会主义、原称"具有中国特色的社会主义",包括<br>会主义是科学社会主义的基本原则与由国实际联结会的产物。       | 中国特色社会主义道路、理论、制度、文化, 是由<br>目存鲜明的时代结须和中国结色        | 中国改革开放的总设计师                | 邓小平提出的。中国特色社                 |
| □□ 基地培养 ~                                                            |                          | 中国特色社会主义道路,是在中国共产党领导下,立足基本国<br>会主义市场经济、社会主义民主政治、社会主义先进文化、社                 | 情,以经济建设为中心,坚持四项基本原则,坚持<br>会主义和谐社会、社会主义生态文明,促进人的全 | 改革开放,解放和发展社<br>面发展,逐步实现全体人 | 会生产力,建设中国特色社<br>民共同富裕,建设富强、民 |
| 🏥 科研管理 🗸                                                             |                          | 主、文明、和谐、美丽的社会主义现代化强国。<br>中国特色社会主义理论体系,即中国共产党把马克思主义与中                       | 国实际相结合实现马克思主义中国化的最新理论成                           | 果,包括邓小平理论。"                | '三个代表'' 重要思想、科学              |
| \$\$\$\$\$\$\$\$\$\$\$\$\$\$\$\$\$\$\$\$\$\$\$\$\$\$\$\$\$\$\$\$\$\$ | 课题来源:                    | 发展观以及习近平新时代中国特色社会主义思想。<br>2017年10月18日,习近平同志在中国共产党第十九次全国代表                  | 長大会报告中强调,中国特色社会主义进入新时代,                          | 我国社会主要矛盾已经                 | 转化为人民日益增长的美好生                |
| VQ 咨询 [0] 🔋 🖑 我的申请                                                   |                          | 活需要和不平衡不充分的发展之间的矛盾。                                                        |                                                  |                            |                              |

Fill in the opening report

| 首页                                   | 2021-01-13 14:37:35     |                                                                                                    | 学院院长审核<br>———————————————————————————————————— |                           |                     |                        |                      | Word           |
|--------------------------------------|-------------------------|----------------------------------------------------------------------------------------------------|------------------------------------------------|---------------------------|---------------------|------------------------|----------------------|----------------|
| 培养方案直看                               |                         |                                                                                                    |                                                |                           |                     |                        |                      |                |
| 培养计划查询                               | 附件:                     | 选择文件 C:\fakepath\测试文档 巴上传!                                                                                                    | 如果字数太多无法提交,请在此」                                | 上传开题报告附件!                 |                     |                        |                      |                |
| 课程绝修申请                               | 论文题目:                   | 论文题目论文题目论文题目论文题目                                                                                                    |                                                |                           |                     |                        |                      |                |
| 学生网上选课<br>选课结果查询                     | 论文类型:                   | 工程规划                                                                                                    |                                                |                           | 题目来源:               | 国家计委、科委项目              | ~                    |                |
| 学生课表直询                               | 论文开始年月:                 | 2020-11                                                                                                    |                                                |                           | 论文截止年月:             | 2021-01                |                      |                |
| E修补修申请<br>目修课信息寄询                    | 开题日期:                   | 2021-01-13                                                                                                    |                                                |                           | 经费:                 | 123                    | (万元)                 |                |
| 眼程补选中请                               | 开题地点:                   | 开题地点开题地点开题地点                                                                                                    | 提示                                             |                           |                     |                        |                      |                |
| 里程考场查询<br>里程应该查询                     | 文献宗述报告:                 | 选择文件 C:\fakepath\测试文档 已上传!                                                                                                    | 提交成功                                           | -                         |                     |                        |                      |                |
| 果程数学评价<br>A文工题中语                     | (注:选择涉密后必须上<br>传)是否涉密:□ | 选择文件 上传研剧审批会                                                                                                    | 确定                                             | 1                         | 涉密表领取地:             |                        |                      |                |
| 80次 <b>开展中间</b><br>8合素质课报名<br>8导进度报名 |                         | $\begin{array}{c} \mbox{\tiny em} & \mbox{\scriptsize eff} \end{array} \begin{array}{c} \mbox{\scriptsize eff} \\ \mbox{\scriptsize em} \end{array} \begin{array}{c} \mbox{\scriptsize eff} \\ \mbox{\scriptsize eff} \end{array} \begin{array}{c} \mbox{\scriptsize eff} \\ \mbox{\scriptsize eff} \end{array} \begin{array}{c} \mbox{\scriptsize eff} \\ \mbox{\scriptsize eff} \end{array} \begin{array}{c} \mbox{\scriptsize eff} \\ \mbox{\scriptsize eff} \end{array} \begin{array}{c} \mbox{\scriptsize eff} \\ \mbox{\scriptsize eff} \end{array} \begin{array}{c} \mbox{\scriptsize eff} \\ \mbox{\scriptsize eff} \end{array} \begin{array}{c} \mbox{\scriptsize eff} \\ \mbox{\scriptsize eff} \end{array} \begin{array}{c} \mbox{\scriptsize eff} \\ \mbox{\scriptsize eff} \end{array} \begin{array}{c} \mbox{\scriptsize eff} \\ \mbox{\scriptsize eff} \end{array} \begin{array}{c} \mbox{\scriptsize eff} \\ \mbox{\scriptsize eff} \end{array} \end{array} \begin{array}{c} \mbox{\scriptsize eff} \\ \mbox{\scriptsize eff} \end{array} \begin{array}{c} \mbox{\scriptsize eff} \\ \mbox{\scriptsize eff} \end{array} \end{array} \begin{array}{c} \mbox{\scriptsize eff} \end{array} \begin{array}{c} \mbox{\scriptsize eff} \\ \mbox{\scriptsize eff} \end{array} \end{array} \begin{array}{c} \mbox{\scriptsize eff} \end{array} \end{array} \begin{array}{c} \mbox{\scriptsize eff} \end{array} \end{array} \begin{array}{c} \mbox{\scriptsize eff} \end{array} \end{array} \begin{array}{c} \mbox{\scriptsize eff} \end{array} \end{array} \begin{array}{c} \mbox{\scriptsize eff} \end{array} \end{array} \end{array} \begin{array}{c} \mbox{\scriptsize eff} \end{array} \end{array} \begin{array}{c} \mbox{\scriptsize eff} \end{array} \end{array} \begin{array}{c} \mbox{\scriptsize eff} \end{array} \end{array} \end{array} \begin{array}{c} \mbox{\scriptsize eff} \end{array} \end{array} \begin{array}{c} \mbox{\scriptsize eff} \end{array} \end{array} \end{array} \begin{array}{c} \mbox{\scriptsize eff} \end{array} \end{array} \end{array} \end{array} \begin{array}{c} \mbox{\scriptsize eff} \end{array} \end{array} \end{array} \end{array} \begin{array}{c} \mbox{\scriptsize eff} \end{array} \end{array} \end{array} \end{array} \begin{array}{c} \mbox{\scriptsize eff} \end{array} \end{array} \end{array} \end{array} \begin{array}{c} \mbox{\scriptsize eff} \end{array} \end{array} \end{array} \end{array} \end{array} \end{array} \begin{array}{c} \mbox{\scriptsize eff} \end{array} \end{array} \end{array} \end{array} \end{array} \end{array} \end{array} \end{array} \end{array} \end{array} \end{array} \end{array} \end{array} \end{array} \begin{array}{c} \mbox{\scriptsize eff} \end{array} \end{array} \end{array} \end{array} \end{array} \end{array} \end{array} \end{array} \end{array} \end{array} \end{array} \end{array} \end{array} \end{array} \end{array} \end{array} \end{array} \end{array} $ | > ≪ (8) (0) (≟ + ₹ + (0) +                     | 自主义际题 • 段落                | • arial •           | H0 · C                 |                      | -              |
| 国家公派项目预申请                            |                         | 中国特色社会主义,原称"具有中国特色的<br>会主义最科学社会主义的基本原则与中国主                                                                                                    | 时会主义",包括中国特色社会<br>际相结合的产物,具有鲜明的时               | 主义道路、理论、制度、<br>代扬订和中国特色。  | 文化、是由中国             | 改革开放的总设计师              | 邓小平提出的。              | 中国特色社          |
| 墓地培养 〜                               |                         | 中国特色社会主义道路,是在中国共产党领<br>会主义市场经济、社会主义民主政治、社会<br>主 文明 和谐 美丽的社会主义和代化级                                                                                                    | 得下,立足基本国情,以经济建<br>主义先进文化、社会主义和谐社               | 设为中心,坚持四项基<br>会、社会主义生态文明, | 本原则,坚持改革<br>促进人的全面发 | 开放,解放和发展社<br>展,逐步实现全体人 | 会生产力,建设中<br>民共同富裕,建议 | 中国特色社<br>设富强、民 |
| 斗研管理 ~                               | 课题来源:                   | 中国特色社会主义理论体系,即中国共产党发展观以及习近平新时代中国特色社会主义                                                                                                    | 把马克思主义与中国实际相结合。<br>思想。                         | 实现马克思主义中国化的               | 的最新理论成果,            | 包括邓小平理论、"              | 三个代表"重要题             | 思想、科学          |

Figure 2.1.2 Submit

| 一 并 洋大学                    | 我的位置:培养管理 > | 论文开题申请        |                                                                             |                |                    | 4 <b>°</b> A (        |
|----------------------------|-------------|---------------|-----------------------------------------------------------------------------|----------------|--------------------|-----------------------|
| (3) 首页                     |             |               |                                                                             |                | 題 • 段落相式 • 字体 • 字号 | • • • • • • • • • • • |
| へ 个人管理 ~                   | 进度计划及其      | 他需说明的问        | 二、义务、和谐、美丽的社会工义规心的通道。<br>中国特色社会主义理论体系,即中国共产党把马克思主<br>发展观以及习近平新时代中国特色社会主义思想。 | 义与中国实际相结合实现马克思 | 思主义中国化的最新理论成果,包括邓川 | 平理论、"三个代表"重要思想、科学     |
| 培养管理 ~                     |             | 度2.           | 2017年10月18日,习近平同志在中国共产党第十九次。<br>活需要和不平衡不充分的发展之间的矛盾。                         | 全国代表大会报告中强调,中国 | 特色社会主义进入新时代, 我国社会主 | 要矛盾已经转化为人民日益增长的美好生    |
| 培养方案查看                     |             |               |                                                                             |                |                    |                       |
| 培养计划提交                     |             |               |                                                                             |                |                    |                       |
| 培养计划查询                     |             |               |                                                                             |                |                    |                       |
| 课程免修申请                     |             |               |                                                                             |                |                    |                       |
| 学生网上选课                     |             |               | 元素路径                                                                        |                |                    | 字数统计                  |
| 选课结果查询                     |             |               | t同童开题                                                                       |                |                    |                       |
| 学生课表查询                     |             | en sin de en  |                                                                             |                |                    |                       |
| 重加非常中的                     |             | 导师意见:         |                                                                             |                |                    |                       |
| 课程补洗由语                     |             |               |                                                                             |                |                    |                       |
| 课程考场查询                     |             |               | 同意                                                                          |                |                    |                       |
| 课程成绩查询                     | 考           | 核小组意见;        |                                                                             |                |                    |                       |
| 课程数学评价                     |             |               |                                                                             |                |                    |                       |
| <ul> <li>论文开题申请</li> </ul> |             |               |                                                                             |                |                    |                       |
| 综合素质课报名                    |             | 考核结果:         | 通过 🖌                                                                        |                |                    |                       |
| 博导讲座报名                     |             |               | 同意                                                                          |                |                    |                       |
| 国家公派项目预申请                  |             | 院系會印          |                                                                             |                |                    |                       |
|                            |             | Engineer (AD) |                                                                             |                |                    |                       |
| 🖓 咨询 [0] 👌 我的申请            |             |               |                                                                             |                |                    |                       |

Figure 2.1.3 Results returned

# 5. Scientific research management

#### **5.1 Published paper registration**

Description: Registration and publication of academic papers information.

Instructions: 1. Enter the published paper registration page, click the [新增 Add], and fill in the relevant content of the published paper (the required items must be filled in as required, otherwise the submission cannot be saved). Click the [选择文件 Select File]. Select the attachment of the essay certificate, and click the [保存 Save] after uploading (it cannot be edited and modified once it is reviewed). 2. Waiting for tutor review-- department review-- (Doctoral degree) office review. After the review is completed, the academic paper can now be used as the material for the later mid-term inspection. Academic papers whose review process has not been completed are invalid data.

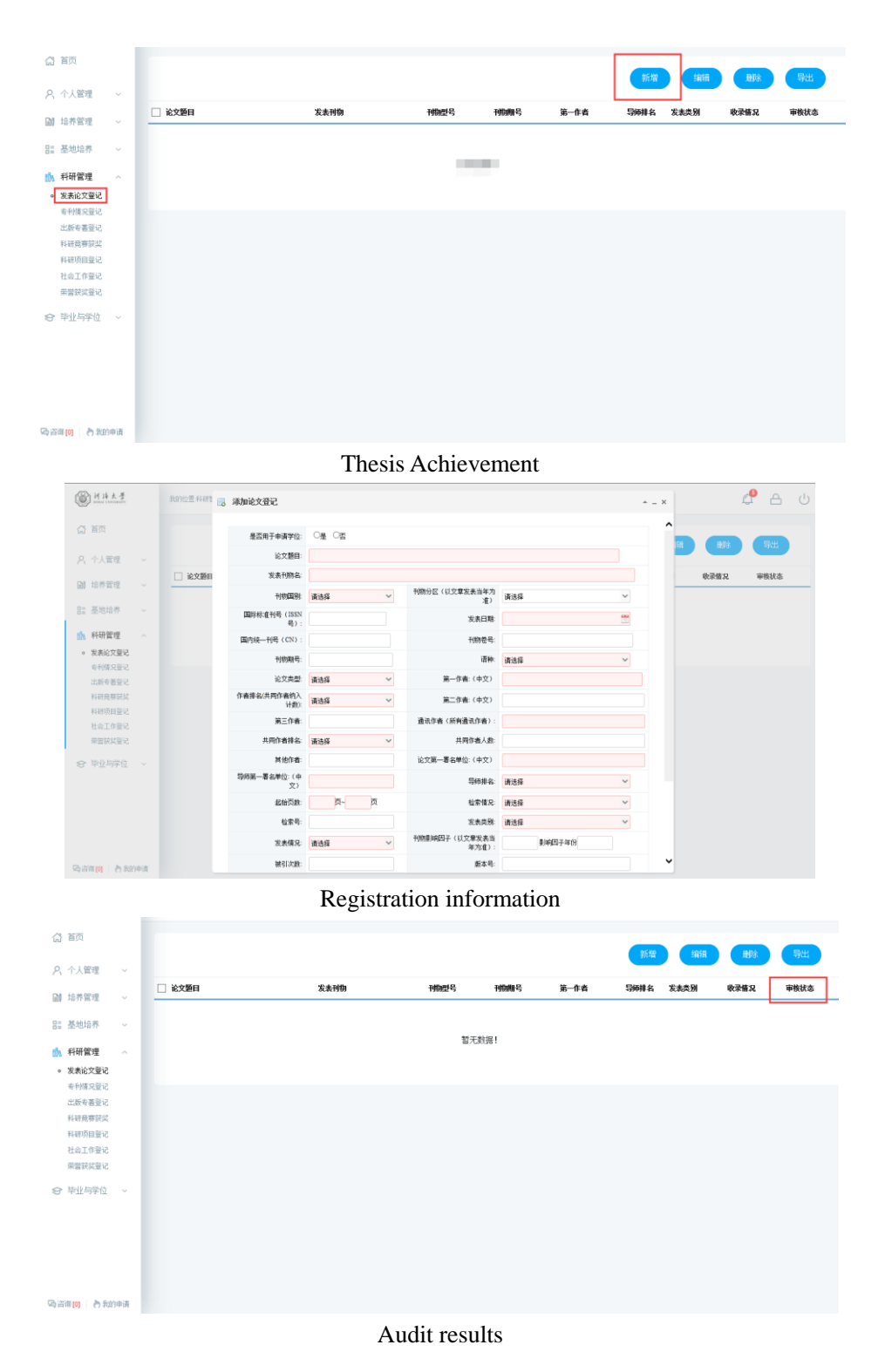

#### 5.2 Patent status registration

Description: Patent status registration.

Instructions: Enter the patent registration interface, click [新增 Add], fill in the information and click [保存 Save] to save and submit. Click [取消 Cancel] to cancel adding. Check registration, click [编辑 Edit], and click [保存 Save] after editing. Click [删除 Delete] to delete the registration information. Click [导出 Export] to export patent registration information.

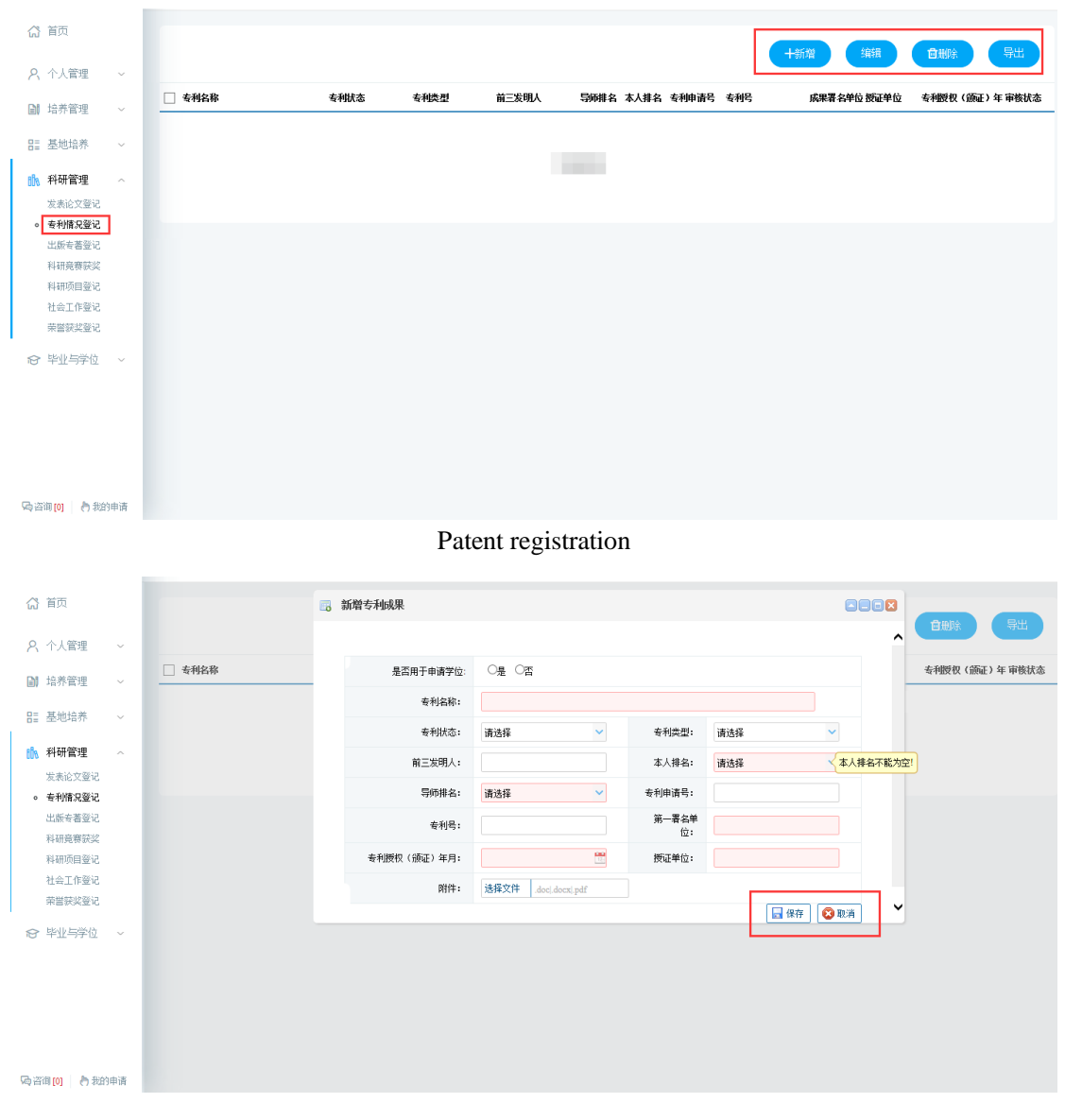

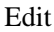

### **5.3 Publication registration**

Description: Register a work.

Instructions: Enter the publication registration interface, click [新增 Add], fill in the information and click [保存 Save] to save and submit. Click [取消 Cancel] to cancel adding. Check registration, click [编辑 Edit], and click [保存 Save] after editing. Click [删除 Delete] to delete the registered information. Click [导出 Export] to export the publication information.

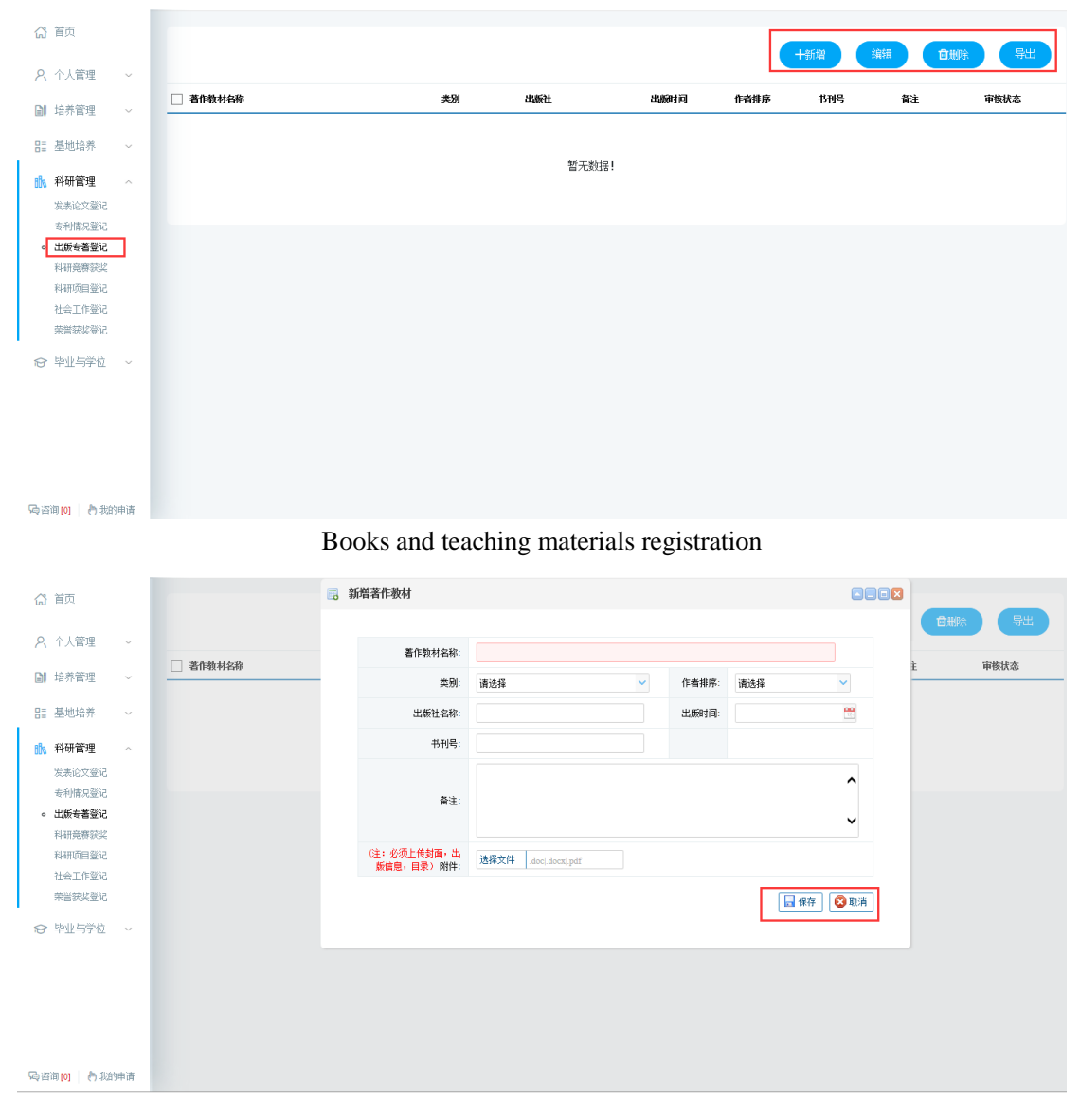

#### Edit

# 7. Graduation and Degree

#### 7.1 Mid-term examinations

Description: Fill in the mid-term examinations of the thesis, and register the progress of thesis writing and the published paper.

Instructions:1. Enter the page of mid-term examinations, and fill in the corresponding information. Click the button [Save 保存] to save the information.2. Click the button [Select 选择] of published papers, check the published papers that are applicable to the applied degree, click the button [Batch selection 批量选择], and select to the mid-term examinations (Note: Approve here only: the affiliation of the first author as Hohai University; the supervisor as the first author, and the second author as the applicant).3. After completion, click the button [Submit 提交] to submit the application. Wait for the approval by supervisor and the relevant dean of the college.

| 我的位置:毕业与学位 > 论文中编绘查 |                                                                                                    |                                                                                                    |                                    |                                         |                                                                                                    |                              |                                                                                 | 4 <b>9</b> A                                                                                                    |
|---------------------|----------------------------------------------------------------------------------------------------|----------------------------------------------------------------------------------------------------|------------------------------------|-----------------------------------------|----------------------------------------------------------------------------------------------------|------------------------------|---------------------------------------------------------------------------------|----------------------------------------------------------------------------------------------------|
| 未提交<br>等待提交         | 966年後通过<br>等符率统                                                                                                    | ·····································                                                                                                    | 长审核通过                              |                                         |                                                                                                    |                              | Rf7                                                                             | 8.¢                                                                                                    |
|                     |                                                                                                    |                                                                                                    |                                    |                                         |                                                                                                    |                              |                                                                                 |                                                                                                    |
| 学院:                 | 水利水电学院                                                                                                    |                                                                                                    |                                    | 学号:                                     | 181302010003                                                                                                    |                              |                                                                                 |                                                                                                    |
| 姓名:                 | 谷敬云                                                                                                    |                                                                                                    |                                    | 专业:                                     | 水力学及河流动力学                                                                                                    |                              |                                                                                 |                                                                                                    |
| 研究方向:               |                                                                                                    |                                                                                                    |                                    | 导师姓名:                                   | 罗玉龙                                                                                                    |                              |                                                                                 |                                                                                                    |
| 原论文题目:              | 基于平面激光诱导荧光技术的潜蚀燃烧机                                                                                                    | 遭研究                                                                                                    |                                    | 现论文题目:                                  |                                                                                                    |                              |                                                                                 |                                                                                                    |
|                     | (+i2:14)                                                                                                    |                                                                                                    |                                    |                                         |                                                                                                    |                              |                                                                                 |                                                                                                    |
| 已发表论文: 🗖            | 2 论文题目                                                                                                    | 发表刊物                                                                                                    | 第一作者                               | 第二作者                                    | 第一署名单位                                                                                                    | 发表情况                         | 收录情况                                                                            | 发布日期                                                                                                    |
| 下阶段工作措施与计划:         | ●具体可行 ○基本可行 ○一般                                                                                                    |                                                                                                    |                                    |                                         |                                                                                                    |                              |                                                                                 |                                                                                                    |
| 论文写作进展情况:           | 総文写作品要構成化论文写作品要構成化论文写作品要構成化论文写作品要構成化论文写作品要構成化论文写作品要構成化论文写作品要構成化论文写作品更構成化论文写作品更構成化论文写作品更構成化文写作品更構成化文写作品更構成化文写作品更構成化文写作品更構成化文写作品更構成化文写作品更構成化文写作品更構成化文写作品更構成化文写作品更構成化文写作品更構成化文写作品更構成化文写作品更構成化文写作品更構成化文写作品更構成化文写作品更構成化文写作品更構成化文写作品更構成化文写作品更構成化文写作品更構成化文写作品更                                                      |                                                                                                    |                                    |                                         |                                                                                                    | 展傳況论文写作<br>作进展情况论文           |                                                                                 |                                                                                                    |
| 其他博元:               | 其他情况其他情况其他情况其他情况其他情况<br>其他情况其他情况其他情况其他情况其他情况其他情况其他情况                                                                                                    | 其他情况其他情况其他情况其他情况其他情况<br>情况其他情况其他情况其他情况其他情况其他情况其他情况                                                                                                    | 其他情况其他情况<br>情况其他情况其他情况<br>其他情况其他情况 | 其他情况其他情况其他情况其<br>情况其他情况其他情<br>其他情况其他情况其 | 他情况其他情况其他情况其他情况其他情况其他情况其他情况其他情况                                                                                                    | 他情况其他情况其他情况其他情况<br>况其他情况其他情况 | b情况其他情况更<br>C其他情况其他情                                                            | 他情况其他情况<br>况其他情况其他                                                                                                    |
|                     | RECEIL-92-992 - 北文中部64<br>- 第192 - 北文中部64<br>- 第192 - 一<br>- 第192 - 一<br>- 第192 - 一<br>- 第192 - 二<br>- 第192 - 二<br>- 第192 - 二<br>- 第192 - 二<br>- 第192 - 二<br>- 第192 - 二<br>- 第192 - 二<br>- 第192 - 二<br>- 第192 - 二<br>- 第192 - 二<br>- 第192 - 二<br>- 第192 - 二<br>- 二<br>- 二<br>- 二<br>- 二<br>- 二<br>- 二<br>- 二 | RDC型:00:00:00 > 620 + 600 + 660 + 600 + 600 + 6 |                                    |                                         | ・加工         「日かない時間は<br>日かきた。         「日かない時間は<br>日かきた。         「日かない時間は<br>日かきた。           ・加工         日かきた。         日かきた。         日かきた。           ・加工         日かきた。         日かきた。         日かきた。           ・加工         日かきた。         日かきた。         日かきた。           ・加工         日かきた。         日かきた。         日かきた。           ・加工         日かきた。         日かきた。         日かきた。           ・加工         日かきた。         日かきた。         日かきた。           ・加工         日かきた。         日かきた。         日かきた。           ・・・・・・・・・・・・・・・・・・・・・・・・・・・・・・・・・・・・ |                              | HDCE 300 399 • 620 498303         Price 100 200 200 200 200 200 200 200 200 200 | HDCE description         Price Marking         Price Marking         Price |

#### Mid-term examinations

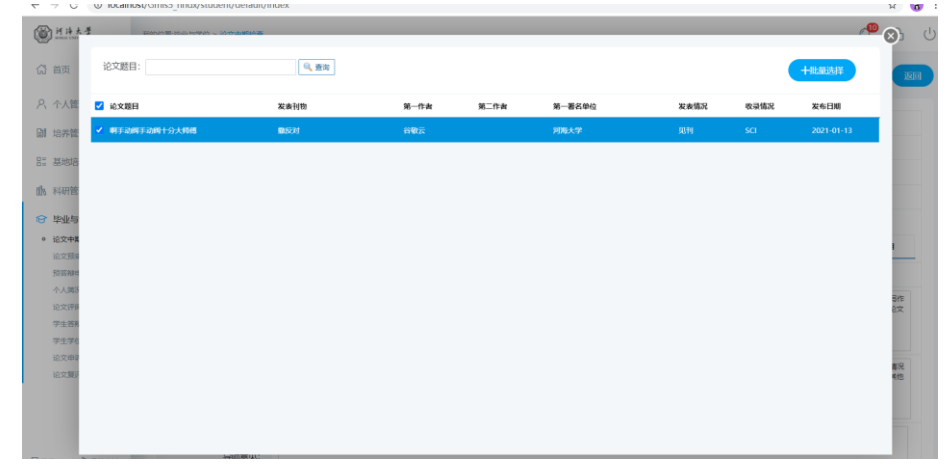

Ð

#### Published papers

(D) HILL B

| 首页                               | 已建交     2021-01-13 16:31:16 | 0 94468E                                                               | 学院分替副院长审核的                                                                   | điđ.                                                |                                      |                          |                      |                    |
|----------------------------------|-----------------------------|------------------------------------------------------------------------|------------------------------------------------------------------------------|-----------------------------------------------------|--------------------------------------|--------------------------|----------------------|--------------------|
| 个人管理 ~                           |                             |                                                                        |                                                                              |                                                     |                                      |                          |                      |                    |
| 2.85107月 ~                       | 学院:                         | 水利水电学院                                                                 |                                                                              | 学号:                                                 | 181302010003                         |                          |                      |                    |
|                                  | 姓名:                         | 谷歌云                                                                    |                                                                              | 专业:                                                 | 水力学及河流动力的                            | ₽.                       |                      |                    |
| 1983齐 ~                          | 研究方向:                       |                                                                        |                                                                              | 导师姓名:                                               | 罗玉龙                                  |                          |                      |                    |
| 科研管理 ~                           | 原论文题目:                      | 基于平面激光诱导荧光技术的潜蚀感觉机理研究                                                  |                                                                              | 现论文题目:                                              |                                      |                          |                      |                    |
| 毕业与学位                            |                             | (+8H) (BHR)                                                            |                                                                              |                                                     |                                      |                          |                      |                    |
| 文中期检查                            | 已发表论文:                      | (二) 论文题目                                                               | 握示<br>3                                                                      | 8                                                   | 第一署名单位                               | 发表情况                     | 收录情况                 | 发布日期               |
| 22.22.82.00.09<br>22.22.82.00.09 |                             | 1 ] 剩手动用手动用十分大师傅                                                       | # 建交成功! 信息不可再修改                                                              | 2                                                   | 河港大学                                 | 印刷                       | SCI                  | 2021-01-1          |
| 人間況維护<br>文評問管理                   | 下阶段工作措施与计划:                 | ●目体可行○基本可行○一般                                                          | 确定                                                                           |                                                     |                                      |                          |                      |                    |
| *生菜解中週<br>*生学位中週<br>2文申訳申請       | 论文写作进展情况                    | 论文写作进展情况论文写作进展情况论文写作<br>进展情况论文写作进展情况论文写作进展情况论文写作进展情况<br>写作进展情况论文写作进展情况 | ・世界構成化文写作世界構成化文写<br>で同作世界構成化文写作世界構成<br>にの文写作世界構成化文写作世界構成<br>の文写作世界構成の文写作世界構成 | 作进展情况论文写作进展情况论<br>文写作进展情况论文写作进展情况<br>完论文写作进展情况论文写作进 | (文写作进展情况论文写作<br>(況论文写作)进展情况论文<br>展情况 | 进展情况论文写作进展<br>写作进展情况论文写作 | 8億況论文写作进<br>#进展情况论文写 | 展爆况论文写作<br>作进展情况论文 |
|                                  | 其他病兄:                       | 其他讓況與他購得與他情況與他情況與他情況與他情況與他情況與他情況與他情況與他情況與他情況與他情況                       | 化林他爆光林他爆光林他爆光林他爆光林他爆<br>白爆光林他爆光林他爆光林他爆光林他爆光林<br>兄妹他爆光林他爆光林他爆光林他爆光            | 完具他情况其他情况其他情况其他情况其<br>他情况其他情况其他情况其他情况其他情况其          | 他信况其他信况其他信况<br>况其他信况其他信况其他<br>他情况    | 其他情况其他情况其他情况其他情况其他情况     | 3個兒無他情況無<br>3與他情況無他情 | 他情况其他情况<br>完美他情况其他 |

Submit

| 首页                      | 2021-01-13 16:31:16 | 日本市法通过     2021-01-13 17:09:42                                       | 2021-01                                         | 副院长审核通过<br>-13 17:11:48                |                                     |                                          |                         |                      |                      |
|-------------------------|---------------------|----------------------------------------------------------------------|-------------------------------------------------|----------------------------------------|-------------------------------------|------------------------------------------|-------------------------|----------------------|----------------------|
| 个人管理 ~                  |                     |                                                                      |                                                 |                                        |                                     |                                          |                         |                      |                      |
| 9.92.99.78 U            | 学院:                 | 水利水电学院                                                               |                                                 |                                        | 学号:                                 | 181302010003                             |                         |                      |                      |
|                         | 姓名:                 | 谷敬云                                                                  |                                                 |                                        | 专业:                                 | 水力学及河流动力学                                | ×                       |                      |                      |
| 1886齐 ~                 | 研究方向:               |                                                                      |                                                 |                                        | 导顺姓名:                               | 罗玉龙                                      |                         |                      |                      |
| 研管理 ~                   | 原论文题目:              | 基于平衡激光诱导荧光技术的冒蚀组现机理研                                                 | R92                                             |                                        | 现论文题目:                              |                                          |                         |                      |                      |
| 业与学位 ~                  |                     | (+22/8) (28/09)                                                      |                                                 |                                        |                                     |                                          |                         |                      |                      |
| 文中期检查                   | 已发表论文:              | (论文题目                                                                | 发表刊物                                            | 第一作者                                   | 第二作者                                | 第一署名单位                                   | 发表情况                    | 收录情况                 | 发布日期                 |
| IS REALING              |                     | 1 🗌 朝手助纲手助纲十分大团体                                                     | 重反对                                             | 谷敬云                                    |                                     | 河南大学                                     | 郑刊                      | SCI                  | 2021-01-13           |
| 人简况编护<br>文评问管理          | 下阶段工作措施与计划:         | ●具体可行 ○基本可行 ○一般                                                      |                                                 |                                        |                                     |                                          |                         |                      |                      |
| 生音靜中調<br>生学位申請<br>注申成申請 | 论文写作进展情况:           | 论文写作进展情况论文写作进展情况论<br>过是情况论文写作进展情况论文写作进展情况<br>写作进展情况论文写作进展情况论文写作进展    | 2写作进展博兄论文写作进展<br>記念文写作进展博兄论文写作<br>記集兄论文写作进展博兄论文 | 情况论文写作进展情况<br>进展情况论文写作进展<br>写作进展情况论文写作 | 论文写作进展情况说<br>情况论文写作进展情<br>进展情况论文写作进 | )文写作进展情况论文写作。<br>19日に文写作进展情况论文5<br>1展情况  | 进展情况论文写作进<br>写作进展情况论文写( | 展情况论文写作:<br>F进展情况论文章 | ±展情况论文写作<br>3作进展情况论文 |
| 交复评中调                   | 其他情况:               | 其他情况其他情况其他情况其他情况其他情况其<br>其他情况其他情况其他情况其他情况其他情况<br>情况其他情况其他情况其他情况其他情况其 | 5億兄其他情况其他情况其他情况其他<br>在其他情况其他情况其他情况其他情况          | 1情况其他情况其他情况<br>其他情况其他情况其他情况其他情况        | 其他情况其他情况其<br>情况其他情况其他情况其他情          | 4他情况其他情况其他情况;<br>12月4他情况其他情况其他情<br>14世情况 | M他情况解他情况解<br>書兄解他情况解他情  | 也情况其他情况其他情况          | 4他情况其他情况<br>【况其他情况其他 |

Results

## 7.2 Paper pre-review application

Description: upload the thesis for pre-review and check the reviewers' opinions.

Instructions: 1. Enter the page of pre-review application, and fill in the corresponding information. Click the button [Select File 选择文件] to select the thesis for pre-review. 2. After saving, click the button [Submit 提交] to submit the application. Wait for the approval of supervisor, and check the corresponding revisions.

|                                                                                                    | 正式     ##文     1##文     1##文       1     小人抗常     -     1       1     法方法官     -     -       1     法方法官     -     -       1     法方法官     -     -       1     法方法官     -     -       1     法方法官     -     -       1     法方法官法官     -     -       1     新介信     -     -       1     新介信     -     -       1     新介信     -     -       1     新介信     -     -       1     新介信     -     -                                                                                                    |
|----------------------------------------------------------------------------------------------------|----------------------------------------------------------------------------------------------------|
|                                                                                                    | 分式管         7         1         申请信息           局所管         -         -         -         -         -         -         -         -         -         -         -         -         -         -         -         -         -         -         -         -         -         -         -         -         -         -         -         -         -         -         -         -         -         -         -         -         -         -         -         -         -         -         -         -         -         -         -         -         -         -         -         -         -         -         -         -         -         -         -         -         -         -         -         -         -         -         -         -         -         -         -         -         -         -         -         -         -         -         -         -         -         -         -         -         -         -         -         -         -         -         -         -         -         -         -         -         -         -         -         -         -                                                                                                    |
|                                                                                                    | 1,申请信息       請答:       「第答:       「第答:       「第答:       「第答:       「第答:       「第答:       「第答:       「第答:       「第答:       「第答:       「第答:       「第       「第       「第       「第       「第       「第       「第       「第       「第       「第                                                                                                    |
|                                                                                                    | 発達                                                                                                    |
|                                                                                                    |                                                                                                    |
|                                                                                                    |                                                                                                    |
| Internet       Base 12.00         Internet       Internet         Internet       Internet         Int                                                                                                    | 研究D问: 写聊姓名: 罗玉龙                                                                                                    |
|                                                                                                    |                                                                                                    |
|                                                                                                    | 论文题目: 基于平衡素光成导势光成术的激励组成机器研究 导际预定审结论:                                                                                                    |
|                                                                                                    | 上传版审论文:《必须上传》 C-(fakepath)周试文档、 图译文件                                                                                                    |
|                                                                                                    |                                                                                                    |
| 2. statistic         Proprie       READING         Proprie       READING         READING       READING         READING       READING         READING       READING         READING       READING         READING       READING         READING       READING         READING       READING         READING       READING         READING       READING         READING       READING         READING       READING         READING       READING         READING       READING         READING                                                                                                    |                                                                                                    |
|                                                                                                    | 2、审核情况                                                                                                    |
|                                                                                                    | (計21:15) 用水本線 起流而                                                                                                    |
|                                                                                                    | 1 いたながた 前着前心和氏が手 原本 持有 建築 生体和 日か市 採用行動手満執筆・主体和心和氏法の 正                                                                                                    |
|                                                                                                    | 1、10人1946、mallary Clintala, Michael, mich. 1998、XMII-9、10/X-3, mallanterization                                                                                                    |
|                                                                                                    | 2、前言:作为论文基本特征的简介,包括论文背景、主旨、目的、意义等,并简述本论文的创新之处。                                                                                                    |
|                                                                                                    | 3、摘要:中英文摘要内容应相同,翻译正确,中文编要500—600字,英文摘要500—600个实词。编要重点表述论文的<br>中国的结构。一些计算物的研究,可以给了体研印印刷                                                                                                    |
| Pre-neview application         Notational Status         Image: Status         Image: Status      <                                                                                                    | 100mmung) A 美国の国家についていたないでは、1000年の100mmの 次回 5月400mmのから I I Jeronmy Sector I I Jeronmy Sector I Jeronmy Sector I I Jeronmy Sector I I Jeronmy Sector I I Jeronmy Sector I Jeronmy Sector I I Jeronmy Sector I Jeronmy Sector I Jeronmy Sector I Jeronmy Sector I Jeronmy Sector I Jeronmy Sector I Jeronmy Sector I Jeronmy Sector I Jeronmy Sector I Jeronmy Sector I I Jeronmy Sector I Jeronmy Sector I                                                                                                    |
| 1. 申请信息         学校:         水利水电学校         学校:         181302010003           姓名:         音歌云         安止:         水力学送用能力的力学           研究Dip:         日秋日         日秋日         日秋日           社交型目:         書子平磁振水用や完化規制で回識価値相関や         日秋日         日秋日           上作物類中的之((必須上作))         回町の         画面文成         日上代         日秋日           人         中秋日         画面文成         日上代         中秋日           人         中秋日         画面文成         日上代         中秋日           人         中秋日         画面文成         日上代         中秋日           人         中秋日         画面文成         日上代         中秋日           人         中秋日         日本         日         中秋日           人         市田         日         日         日           人         日         中秋日         日         日           人         日         中秋日         日         日           日         日         日         日         日         日           日         日         日         日         日         日           日         日         日         日         日         日         日           日         日                                                                                                    | Norza deservo - successo<br>Data O Deservo - successo<br>Deservo - successo - successo<br>Deservo - successo<br>Deservo - successo<br>Deservo - successo<br>Deservo |
| 1. 申請信告       965: 水杉沙水市均数       965: 水杉沙水市均数       965: 日田公       10:2至日: 当于平重用小市市均量通信和目前会       10:2至日: 当于平重用小市市均量通信和目前会       10:2至日: 当于平重用小市市均量通信和目前会       10:2至日: 当于平重用小市市均量通信和目前会       10:2至日: 当于平重用小市市       10:2至日: 当于平重用小市市       10:2至日: 当于平重用小市市       10:25日: 当日: 当日: 日本       11:25日: 当日: 当日: 日本       11:25日: 当日: 日本       12:25日: 当日: 日本       12:25日: 当日: 日本       12:25日: 日本       11:25日: 12:25: 12:25: 12: | 2021-01-13 1/210212 22021-01-13 1/210228                                                                                                    |
| 学校:         外核/小用/約         学研:         1813/2010/003           第名:         谷田云         ①         ①           研究力符:         日前2011/003         日前2011/003           研究力符:         日前2011/003         日前2011/003           建立         日前2011/003         日前2011/003           研究力符:         日前2011/003         日前2011/003           建築会社         日前2011/003         日前2011/003           建築会社         日前2011/003         日前2011/003           上代第時中記文(金融上行)         日前2011/013         日前2011/013           上代第時中記文(金融上行)         日前2011         日前2011/013           人         日前2011/013         日前2011/013         日前2011/013           1, 記文符論::         前面2011/013         日前2011/013         日前2011/013           1, 記文符論::         前面2011/013         日前2011/013         日前2011/013           1, 記文符論::         前面2011/013         日前2011/013         日前2011/013           2, 前音::         作品:         日前2011/013         日前2011/013         日前2011/013           2, 前音::         行約2011/013         日前3011/013         日前3011/013         日前2011/013         日前2011/013           2, 前音::         作品:         日前3011/013         日前3011/013         日前3011/013         日前3011/013         日前3011/013<                                                                                                    | 1. 申请信息                                                                                                    |
|                                                                                                    |                                                                                                    |
| (1) (1) (1) (1) (1) (1) (1) (1) (1)                                                                                                    | 第第一 水町水田学課 参照 181302010003                                                                                                    |
|                                                                                                    | 学院:         水市水电学院         学号:         181302010003           体水:         公務元         作4:         水力学及印刷合計学                                                                                                    |
|                                                                                                    | 学報:         水形水电缆         学号:         181302010003           姓名:         容板:         大力学及闭印和力学           四中方向:         国際大会:         平下本                                                                                                    |
| 上的分析相似之人就是上的         particip         particip         particip           2、审核确定         事核内容         最后台格         \$2,@00           1、论文构成:         創業部分目的分配的分類面、数括公、微二級目的、現在的分配的構成:         正         最后台格         \$2,@00           1、论文构成:         創業部分目的分配的分類面、数括公、微二級目的、現在的分配的構成:         正         #在金段         #2,@00           2、指定:         作法         創業的分配的場合, 低级自然有限的考试和目标。         #2, #2, #2, #2, #2, #2, #2, #2, #2, #2,                                                                                                    | 学院         水形水地学院         学 号         18130201003           性格:         谷歌云         全 並         ホカ学及河応カ学           研究方向:         手用地学生         手用地学生         要工業                                                                                                    |
| 年初内容         展活台格         你次意见           1, 论文构成: 物置部分组活频率, 就在点, 由言, 樂、禁衛, 目次方, 描述那时常清单等; 主体组份有超新能, 正<br>文, 指述, 物量, 参考文编章; 推步相近何超点考察的影响物话, 体理部分相互能素引体结束。         量         佛改樂见           2, 指击: 作为论文革本种经济操作, 包括论文容量、主编、目前、重义等, 开始法本论文的创新之处。         量         佛改樂见                                                                                                    | 学校:         水杉水电学院         学 中:         181302010003           作名:         谷蚕云         全 北         水力学及河応初学           研究内向:         写時数4:         罗五志           (公室目:         第子平電販売得受失兆术和加速回転利率時代         写時数考記:         原用                                                                                                    |
| 2. 申核情况         申核内容         是否合格         @20第0           1. 论文写味:: 的重想分组达时画: 話在思, 然后, 我们, 我们的目前,我们的目前,我们的时候,<br>X. 私后, 你就, 伊尔文莱祥, 附紧想的句话,你说的别样啊做, 我们都没有很无意的话的意义,         是         例次意见、           2. 前后: 作为论文基本特征的地方, 也描述之实算微, 主旨, 目的, 意义等, 开始这本论文的创新之处,         量         师衣意见                                                                                                    | 学報:         大利沃水市学校:         学母::         181302010003           姓名:         谷歌云         专覧::         大力学33月時次力学           研究方向:         日前の2016年         学耳流           前公認言:         高子平準第55歳年年4月月日         日前の第時前記::         原面           上特別時心:         pumm::         南田安市         日前の第時前記::         原面                                                                                                    |
|                                                                                                    | 学報:         181302010003           姓名:         音歌云         学生:         ホカ学以用応わか学           研究方向:         日時20年         予ジェ:         ホカ学以用応わか学           前空2番目:         第子中本第5元将令元145512月6日         日時558時前22:         用用           上作祭師前22:         (必須上的)         pomma:         書籍文字:         日前5251                                                                                                    |
| 申前内容         显后合格         的改集贝           1, 论文均成: 的重部分包括封面: 新名: 频要, 关编词、目达页、描图和向表声中等: 主体部分包括场论.正<br>文. 结论、放射、参考文解表: 附导部分包括必要的各种制度: 结尾部分包括索引取利益。         量         桥改集贝           2, 前言: 作为论文基本特征的他介、包括论文算集, 主旨, 目的、意义等, 并施达本论文的创新之处。         量         桥改集贝                                                                                                    | 学報:         水球水电球院         学号:         181302010003           姓名:         音歌云         专业:         水力球及河和成功力学           研究力向:         甲烷酸名:         罗玉龙           论文题目:         基于平本面火用有空水用水の加速磁和用用用         甲烷酸合位:         回用           上校预用论文(必須上物)         回用用文件         日         日                                                                                                    |
| 1, 论文均成: 前重部分包括封重, 据名元, 前言, 操要, 关键问, 目文页, 描图和例表清单等; 主体部分包括构论, 正<br>文, 结论, 数温, 参考文或美; 用等部分包括必要的各种物性; 结束部分包括索引加化增定。     量 修改範见       2, 前言: 作为论文基本特征的运行,包括论文容量, 主旨, 目的, 意义等, 并施达本论文的创新之处。     量 修改範见                                                                                                    | 学院:水和外电学院         学号: 18130201003           姓名: 谷敏云         安止:水力学送用运力力学           研究力向:         号時姓名: 罗玉龙           记文题目: 基于平重率水准号央北北作的重迭电机运用来         号時预率结论: 原章           上代预用论文(金融上符)         prime:           書館文字: 日上作, 节載         2, 事核情况                                                                                                    |
| 2、前言:作为论文基本特征的能介,包括论文背景、主旨、目的、意义等,并能长本论文的创新之处。                                                                                                    | 学校:         水利水电学校         学 学会:         181320010003           技名:         谷敏云         空 空:         水力学及2月能动力学           研究方向:         一日時間地名:         罗玉花           注ぐ翌日:         ※子平磁振水者号元地本の首先回転に期時代         時時防衛輸品::         回席           上時預時向之(40%上的)         putters:         日日         日日           2.         事核病交者         最広台橋         軟文意见                                                                                                    |
|                                                                                                    | 学校:         水利水电学校         学号:         1813/22010003           地名:         谷田石         安全:         水力学及河防力力学           研究力向:         研究力向:         研究力向:         研究力向:           1022回日:         第千平電振火信号元火化水中の装電磁線用線中央         研究時代名:         野玉方           1022回日:         第千平電振火信号元火化水中の装電磁線用線中央         研究時代名:         原面           上作気時中心之(必須上作)         permit:         国家文化         日本(6, 下載           2,         申核内容         東田内市会         東京合格         客夜意见           1, 協力保護:         前面の日気活対策:         新聞の公式(新聞市代表:         第二         俳衣楽の                                                                                                    |
| 3、摘要:中英文擁要內容宣相同,翻译正确,中文論要500-600字,英文摘要500-600个实词,摘要重点表述论文的                                                                                                    | 学校:         水利水电学校         学号:         1813/02010003           技名:         谷田五         安全::         水力学及2月06点力力学           研究力向:         号税処名::         罗五方           记公室回:         基子平電振火得号欠地はその登場磁視れ選手中         号税処名::         原車           上作問題中に公:(必須上作)         permit:         査務公式         日本           上作問題中に公:(必須上作)         permit:         査報公式         日本           1. 论文你会::         前面の日気が作用:         新規 学校::         日本           1. 论文你会::         前面の日気が作用:         新規 学校会::         日本           1. 论文你会::         前面の日気が作用:         新規 学校会 政策::         日本           2. 前法::         小社会 政策::         新語::         介払会 公式 ( 通信の時内容::         日本           1. 论文你会::         前面の日気が作用::         新品::         有益 ( 加文単気)         日           2. 前法::         介加 ( 加工 ) 学校::         大利油 ( 本会 現 )         日         伊文単贝         日                                                                                                    |

Opinions

# 7.3 Pre-defense application

Description: register the participants and content of pre-defense.

Instructions:1. Enter the page of thesis pre-defense registration, and fill in the corresponding information. Click the button [Add 新增] and fill in the participants 'information .2. After saving, click the button [Submit 提交] to submit the registration information. Wait for the approval of the relevant dean of the college.

| and consider                                                                                                    | 56070238-+-32-0-7-02                                                                                                    |                                                                                                    |                                                                                                    |                                                                                                    |                                                                                                    |                                                                                                    |                                                         |                                                                                                    | 1                                  | <b>*</b> A                                                                                                    |
|----------------------------------------------------------------------------------------------------|----------------------------------------------------------------------------------------------------|----------------------------------------------------------------------------------------------------|----------------------------------------------------------------------------------------------------|----------------------------------------------------------------------------------------------------|----------------------------------------------------------------------------------------------------|----------------------------------------------------------------------------------------------------|---------------------------------------------------------|----------------------------------------------------------------------------------------------------|------------------------------------|----------------------------------------------------------------------------------------------------|
| A 首页                                                                                                    | #提交<br>時待提交                                                                                                    |                                                                                                    |                                                                                                    | 院系分替领导中<br>等待审核。                                                                                                    | 被                                                                                                    |                                                                                                    |                                                         |                                                                                                    | GRAF                               | 提交                                                                                                    |
| 2、个人管理 ~                                                                                                    |                                                                                                    |                                                                                                    |                                                                                                    |                                                                                                    |                                                                                                    |                                                                                                    |                                                         |                                                                                                    |                                    | -                                                                                                    |
| 1 培养管理 ~                                                                                                    | 学号:                                                                                                    | 181302010003                                                                                                    |                                                                                                    |                                                                                                    |                                                                                                    | 姓名:                                                                                                    | 谷敬云                                                     |                                                                                                    |                                    |                                                                                                    |
| atimicat 🗸                                                                                                    | 学生类<br>别:                                                                                                    | 全日制学术硕士                                                                                                    |                                                                                                    |                                                                                                    |                                                                                                    | 导师姓名:                                                                                                    | 罗玉龙                                                     |                                                                                                    |                                    |                                                                                                    |
| 1 00×0×077                                                                                                    | 专业:                                                                                                    | 水力学及河流动力                                                                                                    | 哕                                                                                                    |                                                                                                    |                                                                                                    |                                                                                                    |                                                         |                                                                                                    |                                    |                                                                                                    |
| N 科研管理 ~                                                                                                    | 论文题                                                                                                    | 论文题目论文题目词                                                                                                    | 8文曆目论文曆目                                                                                                    |                                                                                                    |                                                                                                    |                                                                                                    |                                                         |                                                                                                    |                                    |                                                                                                    |
| 3 毕业与学位 🔷                                                                                                    | 日:<br>预答辩时                                                                                                    |                                                                                                    | and the set                                                                                                    | at at                                                                                                    |                                                                                                    |                                                                                                    | -                                                       |                                                                                                    |                                    |                                                                                                    |
| 论文中期检查<br>论文预审申请                                                                                                    | 间                                                                                                    | 2021-01-13                                                                                                    | 12 BJ -                                                                                                    | 14 19                                                                                                    |                                                                                                    | 按音解地点:                                                                                                    | 的資料和包                                                   |                                                                                                    |                                    |                                                                                                    |
| • 预答辩申请                                                                                                    | 主要参加<br>人员名                                                                                                    | 地名                                                                                                    |                                                                                                    | 专业技术职称                                                                                                    | 工作单位                                                                                                    |                                                                                                    |                                                         | 操作                                                                                                    | 影响                                 |                                                                                                    |
| 个人简况维护                                                                                                    | #:<br>+                                                                                                    | 1 AA                                                                                                    |                                                                                                    | 飲授                                                                                                    | ASASS                                                                                                    |                                                                                                    |                                                         | ∠ 编辑                                                                                                    | 8.8                                | 肿                                                                                                    |
| 学生答辩中请                                                                                                    | 新聞                                                                                                    | 2 88                                                                                                    |                                                                                                    | \$12                                                                                                    | 88888                                                                                                    |                                                                                                    |                                                         | × 1818                                                                                                    | 8.                                 | 19                                                                                                    |
| 学生学位中语                                                                                                    |                                                                                                    | 预算粮主要内容已                                                                                                    | 3. 行業総主要内容记录符3                                                                                                    | 英雄丰要内容记录预筑耕丰要内                                                                                                    | 第12章预算粮主要内容记录预                                                                                                    | \$P\$#丰豪内容记录预常###                                                                                                    | 「内容に忌预第録=3                                              | (内容)已受预算就算主要内容                                                                                                    | 自己最短期期末期内容记录                       | 杨宾和主要内容                                                                                                    |
| 论文申诉申请<br>论文履评申请                                                                                                    | 预答辩主<br>要内容记<br>录:                                                                                                    | 录预答辩主要内容计                                                                                                    | 已是预答辨主要内容记录预                                                                                                    | 5答辩主要内容记录预答辩主要:                                                                                                    | 内容记录预答辩主要内容记录                                                                                                    | 质普种主要内容记录预答辩主                                                                                                    | 1要内容记录预答种。                                              | 要內容记录预答辩主要的                                                                                                    | 为容记录                               |                                                                                                    |
| 资料[0] 合良的中语 。                                                                                                    | 论文按预<br>答辩意见<br>修改情况<br>复审:                                                                                                    | 论文按预答耕意见的<br>论文按预答耕意见的                                                                                                    | 8改構況類率论文施预答判<br>8改構況類率论文施预答判                                                                                                    | #華风修改讀兄麗南论文統預答<br>#華风修改情况夏南论文統預答                                                                                                    | 禄章见修改情况复亲论文统预<br>禅意见修改情况复考论文统预                                                                                                    | 各辩章见修改情况复审论文括<br>答辩意见修改情况复审论文括                                                                                                    | 2预答兼章见修改情况<br>2预答兼意见修改情况                                | 2要幸论文放预答种意见#<br>2要幸论文按预答种意见#                                                                                                    | <sup>委</sup> 改情况复审论文统预答報<br>你改情况复审 | ₿ <b>贝帅改情</b> 况≸                                                                                                    |
|                                                                                                    | 我的位置:毕业与学                                                                                                    | 位。预备将中国                                                                                                    | Pre-der                                                                                                    | ense regi                                                                                                    | stration                                                                                                    |                                                                                                    |                                                         |                                                                                                    |                                    | e e                                                                                                    |
| 0 am                                                                                                    | 4050                                                                                                    |                                                                                                    |                                                                                                    | Excent.                                                                                                    | e cara                                                                                                    |                                                                                                    |                                                         |                                                                                                    |                                    |                                                                                                    |
| uu mox                                                                                                    | 9/1EQ                                                                                                    |                                                                                                    |                                                                                                    | Withing                                                                                                    |                                                                                                    |                                                                                                    |                                                         |                                                                                                    | 6177                               | 18.0                                                                                                    |
| ♀ 个人管理 ~                                                                                                    |                                                                                                    |                                                                                                    |                                                                                                    |                                                                                                    |                                                                                                    |                                                                                                    |                                                         |                                                                                                    |                                    |                                                                                                    |
| 副 培养管理 ~                                                                                                    | 学号:                                                                                                    | 18130201000                                                                                                    | 1                                                                                                    |                                                                                                    |                                                                                                    | 姓名:                                                                                                    | 谷敬云                                                     |                                                                                                    |                                    |                                                                                                    |
| 22 就地给养 ~                                                                                                    | 学生英<br>别:                                                                                                    | 全日制学术硕士                                                                                                    |                                                                                                    |                                                                                                    |                                                                                                    | 导肠姓名:                                                                                                    | 罗玉龙                                                     |                                                                                                    |                                    |                                                                                                    |
|                                                                                                    | 专业:                                                                                                    | 水力学及河流动                                                                                                    | 功学                                                                                                    |                                                                                                    |                                                                                                    |                                                                                                    |                                                         |                                                                                                    |                                    |                                                                                                    |
| 動 科研管理 ~                                                                                                    | 论文题                                                                                                    | 论文题目论文题                                                                                                    | 日论文题目论文题目                                                                                                    | 8544                                                                                                    |                                                                                                    |                                                                                                    | 0000                                                    |                                                                                                    |                                    |                                                                                                    |
| 管 毕业与学位 ~                                                                                                    | 45的1000                                                                                                    |                                                                                                    | 1000 Co. 1144                                                                                                    | en-H                                                                                                    |                                                                                                    |                                                                                                    | 0000                                                    |                                                                                                    |                                    |                                                                                                    |
| 论文中期检查<br>论文预定由通                                                                                                    | (问)                                                                                                    | 2021-01-13                                                                                                    | 12 町                                                                                                    | - 14 8 姓名:                                                                                                    |                                                                                                    |                                                                                                    |                                                         |                                                                                                    |                                    |                                                                                                    |
| <ul> <li>预答辩申请</li> </ul>                                                                                                    | 主要参加<br>人员名                                                                                                    | 姓名                                                                                                    | -                                                                                                    | 专业技术职称<br>与业技术职                                                                                                    | Ir                                                                                                    |                                                                                                    | (640 ), 15 th                                           | Neft                                                                                                    |                                    | III AR                                                                                                    |
| 个人简况喻护                                                                                                    | <b>#</b>                                                                                                    | 1 AA                                                                                                    |                                                                                                    | 10 mig                                                                                                    |                                                                                                    |                                                                                                    | -                                                       | 1 111                                                                                                    |                                    | 800                                                                                                    |
| 定义评问管理                                                                                                    | 新聞                                                                                                    | 2 88                                                                                                    |                                                                                                    | #112                                                                                                    |                                                                                                    |                                                                                                    |                                                         | Z 58                                                                                                    | 1                                  | 859                                                                                                    |
| 学生学位中语                                                                                                    |                                                                                                    | 转来的主要力能                                                                                                    | コートのマント                                                                                                    | 時期は単の際の専務期は単                                                                                                    |                                                                                                    |                                                                                                    | + Woods Classification                                  | 土田の安口品研究院士用                                                                                                    | ing Constant                       | 2月1月11日1日二日                                                                                                    |
| 论文申诉申请<br>论文版评申请                                                                                                    | 预答辩主<br>要内容记<br>录:                                                                                                    | <b>录预答种主要内</b> 的                                                                                                    | 的记录预答辩主要内容记录                                                                                                    | ¥预答种主要内容记录预答种主                                                                                                    | 要內容记录预答耕主要內容记                                                                                                    | · 使预答种主要内容记录预答                                                                                                    | 林主要内容记录预答                                               | 相主要内容记录预答种主                                                                                                    | 夏内容记录                              |                                                                                                    |
|                                                                                                    |                                                                                                    |                                                                                                    | 1.修改博元篇曲论文法指<br>2.修改博元篇曲论文法指<br>2.修改博元篇曲论文指指                                                                                                    | 高級意见修改情况展出论文按照<br>首級意见修改情况展出论文按照                                                                                                    | 1當林意见修改情况复制论文法                                                                                                    | (防算線章贝修改構完製術法)<br>(防算線章贝修改構完製術法)                                                                                                    | 交接 预算种意见想改<br>交换预算种意见想改                                 | 戂兒腹面论文按预篇解意<br>情況間面论文按预答解意                                                                                                    | に非改作用規定定体因<br>に非改作用規模              | 高种意见终改信                                                                                                    |
|                                                                                                    | 论文按预<br>答辩意见<br>修改情况                                                                                                    | 论文报预答神意                                                                                                    |                                                                                                    |                                                                                                    | REALESCENCE CONTROLS                                                                                                    |                                                                                                    | A.19.790909000000000                                    |                                                                                                    |                                    |                                                                                                    |
| ბალით. ტფი⇔თ.                                                                                                    | 论文按预<br>答辩意见<br>修改儒兄<br>變审:                                                                                                    | %又放於新鮮劇。<br>论文按预等種意                                                                                                    | Ado                                                                                                    | 1 particip                                                                                                    | ants                                                                                                    |                                                                                                    |                                                         |                                                                                                    |                                    |                                                                                                    |
| biana (M) Ar Baracana<br>∭ Hi I I A A ∰                                                                                                    | 论文技研<br>答辩意见<br>修改信况<br>要率:<br>BBDPC图:##25740                                                                                                    | 20.2.1521 mmm8<br>论文致投资前律题:<br>> 预答和由调                                                                                                    | Ado                                                                                                    | 1 particip                                                                                                    | ants                                                                                                    |                                                                                                    |                                                         |                                                                                                    | £                                  | Р д                                                                                                    |
| ) 11 14 4 4<br>) 11 14 4 4 4<br>) 首页                                                                                                    | 论文技術<br>各計集況<br>相対国現<br>要求:<br>BRACE 生命与年纪<br>の<br><b>EMIX</b><br>2021-01-13                                                                                                    | 10.2.16.50年9月8日<br>10.2.18.55年9月8日<br>17.118.55                                                                                                    | Ado                                                                                                    | 1 particip                                                                                                    | 12022                                                                                                    |                                                                                                    |                                                         |                                                                                                    | 4                                  | <b>9</b> A                                                                                                    |
| 3 2 2 2 2 2 2 2 2 2 2 2 2 2 2 2 2 2 2 2                                                                                                    | 総交接類<br>名材換現<br>信改電院<br>要率:<br>御<br>御<br>御<br>一                                                                                                    | 12.5.5.5.144448<br>论文地话前明期<br>> <b>招加和印</b><br>17.18.56<br>学母:                                                                                                    | Adc                                                                                                    | 1 particip                                                                                                    | nants<br>nants<br>12022                                                                                                    | yi:                                                                                                    | :: 谷椒云                                                  |                                                                                                    | £                                  | P A                                                                                                    |
| Gatal Ki A tainean                                                                                                    | 総文版版<br>名材趣见<br>他改唱定<br>要审:<br>第二<br>第二<br>第二<br>第二<br>第二<br>第二<br>第二<br>第二<br>第二<br>第二<br>第二<br>第二<br>第二                                                                                                    | 20.2.8.598年4月<br>这文化558年4月<br>17.18.55<br>学号:<br>安年301-                                                                                                    | Add<br>181302010003<br>©F18/02:#2#+                                                                                                    | 1 particip                                                                                                    | nants<br>nants<br>na h                                                                                                    | 地名                                                                                                    | :: 谷敬云<br>:: 罗玉龙                                        |                                                                                                    | £                                  | <b>9</b> A                                                                                                    |
| A 1841-0-3     A 1841-0-3     A 1841-0-3     A 1841-0-3     A 1841-0-3     A 1841-0-3     A 1841-0-3                                                                                                    | <ul> <li>12支援所<br/>各種違法<br/>構改選邦<br/>変更正<br/>変更正</li> <li>REACE サルクマロ</li> <li>EREACE サルクマロ</li> <li>EREACE サルクロ</li> <li>EREACE サルクロ</li> <li>E</li></ul>                                                                                                    | 2012年3月1日<br>注文授励前期第<br>)<br>)<br>)<br>)<br>)<br>)<br>)<br>)<br>)<br>)<br>)<br>)<br>)                                                                                                    | Adc                                                                                                    | d particip                                                                                                    | *ants<br>*ants                                                                                                    | 姓名<br>导的社会                                                                                                    | :: 谷敬云<br>:: 罗玉龙                                        |                                                                                                    | Ļ                                  | Р А                                                                                                    |
| A 1941-194     A 1941-194     A 1941-194     A 1941-194     A 1941-194     A 194     A 19 | <ul> <li>記文授助<br/>谷相違法<br/>檜文四元<br/>夏早:<br/>夏早:</li> <li>REACE 第一条3-9702</li> <li>         ● 出版<br/>2021-01-13     </li> </ul>                                                                                                    | 2012年20日前日<br>2012年20日前日<br>2012年20日前日<br>2012年2月<br>2012年1日<br>2012年1日<br>2012年1日<br>2012年1日<br>2012年1日<br>2012年1日<br>2012年1日<br>2012年2月<br>2012年2月<br>2012<br>2012<br>2012<br>2012<br>2012<br>2012<br>2012<br>20                                                                                                    | Adc<br>181302010003<br>金日树学下級士<br>ホカ学送河地前カン学                                                                                                    | 1 particip                                                                                                    | eants<br>************************************                                                                                                    | 姓名                                                                                                    | :: 谷敬云<br>:: 罗玉龙                                        |                                                                                                    | 4                                  | ₽ 8                                                                                                    |
| A tainear     A tainear     A tainear     A tainear     A tainear     A tainear     A tainear     A tainear     A tainear     A tainear     A tainear     A tainear     A tainear                                                                                                    | <ul> <li>総立政府<br/>会計総判<br/>要求:<br/>要求:<br/>第一次<br/>第一次<br/>第一次<br/>第一次<br/>第一次<br/>第一次<br/>第一次<br/>第一次</li></ul>                                                                                                    | <ul> <li>と、別の日本中の日、</li> <li>シ、記念が知ります。</li> <li>シ、記念が知ります。</li></ul>                                                                                                    | Adc<br>181302010003<br>金日朝学・不明士<br>水力学及初時初力学<br>応文部時交び<br>202101.3 2021                                                                                                    | d particip                                                                                                    | ants<br>ants                                                                                                    | 第6日<br>2015年20                                                                                                    | <ol> <li>谷敬云</li> <li>罗玉龙</li> </ol>                    |                                                                                                    | 1                                  | ₽ 8                                                                                                    |
|                                                                                                    | <ul> <li>(2)216項</li> <li>(2)216項</li> <li>(2)216項</li> <li>(2)216項</li> <li>(2)216</li> <li>(2)216&lt;</li></ul>                                                                                                    | <ul> <li>と、1000年40日<br/>(11)100年40日<br/>(11)100<br/>(11)100<br/>(11)100<br/>(11)</li></ul> | Adc                                                                                                    | d particip<br>© 2021-01-13 17<br>3<br>8<br>8<br>8<br>8<br>12<br>12<br>10<br>1-14<br>10<br>10<br>10<br>10<br>10<br>10<br>10<br>10<br>10<br>10<br>10<br>10<br>10                                                                                                    | eants                                                                                                    | 外名<br>甲酮%4名<br>预答辩地                                                                                                    | :: 2005<br>:: 9752<br>c. 97490                          |                                                                                                    |                                    | ₽ ≙                                                                                                    |
| A State 100 A State 100 A State 10  | <ul> <li>注意構成。<br/>(加速度)<br/>(加速度)</li></ul>                                                                                                    | <ul> <li>         は上述の中にの<br/>(シスピンショック)         ・) ドロボックの<br/>・) ドロボックの<br/>・) 「、         ・) 「、         ・) 「、         ・) 「、         ・) 「、         ・) 「、         ・) 「、         ・) 「、         ・) 「、         ・) 「、         ・) 「、         ・) 「、         ・) 「、         ・) 「、         ・) 「、         ・) 「、         ・) 「、         ・) 「、         ・) 「、         ・) 「、         ・) 「、         ・) 「、         ・) 「、         ・) 「、         ・) 「、         ・) 「、         ・) 「、         ・) 「、         ・) 「、         ・) 「、         ・) 「、         ・) 「、         ・) 「、         ・) 「、         ・) 「、         ・) 「、         ・) 「、         ・) 「、         ・) 「、         ・) 「、         ・) 「、         ・) 「、         ・) 「、         ・) 「、         ・) 「、         ・) 「、         ・) 「、         ・) 「、         ・) 「、         ・) 「、         ・) 「、         ・) 「、         ・) 「、         ・) 「、         ・) 「、         ・) 「、         ・) 「、         ・) 「、         ・) 「、         ・) 「、         ・) 「、         ・) 「、         ・) 「、         ・) 「、         ・) 「         ・) 「         ・) 「、         ・) 「、         ・) 「、         ・) 「         ・) 「         ・) 「         ・) 「         ・) 「         ・) 「         ・) 「         ・) 「         ・) 「         ・) 「         ・) 「         ・) 「         ・) 「         ・) 「         ・) 「         ・) 「</li></ul>                                                                                                    | Adc<br>181302010003<br>金日朝学不続士<br>ホカ学及3周瑜助力学<br>認定題目金文類目金文<br>2021-01-13 一〇<br>発表                                                                                                    | 1 particip<br>© 2021-01-13 17<br>8884005888<br>12 89 - 14 89<br>905548889                                                                                                    | eants                                                                                                    | 外名<br>中的社名<br>预管制地                                                                                                    | :: 谷敬云<br>:: 罗王龙<br>点: 罗王龙                              | NT.                                                                                                    | maa                                | ● 合                                                                                                    |
| A 184 A 4     A 184 A 4     A 184 A 4 | <ul> <li>(公式務務<br/>第年23)<br/>約3次度、<br/>夏安:</li> <li>(本本本・マイン<br/>夏安:</li> <li>(本本・マイン<br/>夏安:</li> <li>(本本・マイン<br/>(本本・マイン)</li> <li>(本本・マイン)</li> <li></li></ul>                                                                                                    | はよれたの日本中の<br>(公工院の日本中の)<br>) 10回を中の)<br>17(18:56<br>学句:<br>役工業局:<br>労会:<br>役工業局:<br>一<br>(公工業局:<br>の)<br>の)<br>(公工業局:<br>の)<br>の)<br>(公工業局:<br>の)<br>の)<br>の)<br>(公工業局:<br>の)<br>の)<br>の)<br>の)<br>の)<br>の)<br>の)<br>の)<br>の)<br>の)                                                                                                    | Add<br>181302010003<br>4018997482<br>7x793381802079<br>202101-11<br>186<br>1 4                                                                                                    | 1 particip<br>© 2021-01-13 17<br>2021-01-13 17<br>202 | eants                                                                                                    | 姓名<br>即MHLG<br>致菌粉地                                                                                                    | :: 谷敬云<br>:: 罗王龙<br>成 刻容柳毛                              | Bft<br>L inst                                                                                                    | #X5                                | ₽ ₽                                                                                                    |
| Control     A 1847-00     H14人生     Control     Control     Contro     Control     Control     Control     Control     Control      | 公式加続<br>(A) 2005<br>(A) 2005<br>(A) 200                                                                                                    | はよれた日本中の日<br>(公工院の日本中の日<br>)<br>)<br>)<br>)<br>)<br>)<br>)<br>)<br>)<br>)<br>)<br>)<br>)                                                                                                    | Add<br>181302010003<br>425892×881<br>30793338080759<br>10788802588<br>2021-01-3<br>88<br>1 AA<br>2 88<br>1 AA<br>2 88                                                                                                    | 1 particip                                                                                                    | energio (1920) (2010) (2010) ( | (18)<br>(19)(55)<br>(15)(59)(16)<br>(15)(59)(16)                                                                                            | :: 0%5<br>:: 955<br>: 958<br>: 954                      | Brt<br>∠ sam<br>∠ sam                                                                                                    | L<br>                              | ₽ ≙                                                                                                    |
| Decision A transmit<br><u>         はまたま</u><br>日本<br>にたれま<br>は内容数で<br>になっれれな<br>についれな<br>についれな<br>についれな<br>についれな<br>についれな<br>についれな<br>についれな<br>についれな<br>についれな<br>についれな<br>についれな<br>についれな<br>についれな<br>についれな<br>についれな<br>についれな<br>についれな<br>についれな<br>についれな<br>についれな                                                                                                    | <ul> <li>注文技術</li> <li>資源:</li> <li>1000000000000000000000000000000000000</li></ul>                                                                                                    | はことの日本中的<br>(二王の日本中的)<br>・ 括日本の内<br>17.18356<br>学句:<br>学生美別:<br>空生美別:<br>役立王の日本中的<br>日<br>25.1855年10日<br>中旬:<br>学句:<br>学句:<br>学句:<br>学句:<br>学句:<br>学句:<br>学句:<br>学句                                                                                                    | Add<br>101302010003<br>928997401<br>7779333002079<br>10280842888<br>20210113<br>104<br>104<br>2021013<br>104<br>104<br>105<br>105<br>105<br>105<br>105<br>105<br>105<br>105                                                                                                    | d particip     wasses     wasses     wa                                                                                                    | **************************************                                                                                                    | (1)<br>(1)<br>(1)<br>(1)<br>(1)<br>(1)<br>(1)<br>(1)                                                                                        | :: 回販五<br>:: 罗王龙<br>点: 罗王龙                              | HAT<br>X BUR<br>X BUR<br>TO COMPANY<br>DEFINITION OF THE SET OF THE SET OF                                                                                                    |                                    | ● ▲<br>粉描線主要<br>物質記录放                                                                                                    |
| Control     A Restorm     A Restorm   | <ul> <li>総合理論</li> <li>総合理論</li> <li>第一日の日本の少なし</li> <li>2021013</li> <li>主要</li> <li>主要</li> </ul>                                                                                                    | C. 2010<br>C. 2010<br>C. 2010                                                                                                    | Add<br>181302010003<br>\$428497542<br>\$4799288804975<br>\$2884058884<br>202101-11<br><b>186</b><br><b>1 A</b><br>2 88<br><b>186</b><br><b>1 A</b><br><b>2</b> 88<br><b>186</b><br><b>187</b><br><b>187</b><br><b></b> | Construction     Construction     Construction     Construction      Construction      Constructi                                                                                                    | exandsolution of call and a call and call of a call and call of a call and call of a call and call of a call and call of a call and call of a call and call of a call and call of a call and call of a call of a call of | 焼き<br>等時焼き<br>発売時地<br>間の日常知客味ままりの同の見                                                                                                    | : 谷敬云<br>: 罗王龙<br>成 刻裕時也<br>                            | 87<br>/ 188<br>/ 188<br>/ 1 |                                    | 1. 1. 1. 1. 1. 1. 1. 1. 1. 1. 1. 1. 1. 1                                                                                                    |
|                                                                                                    | <ul> <li>になた時間</li> <li>になれたの</li> <li>になったの</li> <li>になったの</li>     &lt;</ul>                                                                                                    | C. 2000年1998<br>C. 2000年1998<br>C. 20                                                                                                    | Adc                                                                                                    | Control (Control (Contro) (Control (Control (Control (Contro) (Control (Contro) (Control                                                                                                    | earning of the last of the last of the las | 外名<br>每份数名<br>预估转达<br>例:2015年9月2日2月3日9月1日<br>(第12月35日9月1日日日)                                                                                | :: 谷牧云<br>:: 罗玉龙<br>点: 罗玉龙<br>四小时已是初始神士<br>50年世年7月18日史  | IPT     // 100     // 100     // 100     // 100     // 100     // 100     // 100     // 100     // 100     // 100     // 100     // 100     // 100     // 100     // 100     // 100     // 100     // 100     // 100     // 100     // 100     // 100     // 100     // 100     // 100     // 100     // 100     // 100     // 100     // 100     // 100     // 100     // 100     // 100     // 100     // 100     // 100     // 100     // 100     // 100     // 100     // 100     // 100     // 100     // 100     // 100     // 100     // 100     // 100     // 100     // 100     // 100     // 100     // 100     // 100     // 100     // 100     // 100     // 100     // 100     // 100     // 100     // 100     // 100     // 100     // 100     // 100     // 100     // 100     // 100     // 100     // 100     // 100     // 100     // 100     // 100     // 100     // 100     // 100     // 100     // 100     // 100     // 100     // 100     // 100     // 100     // 100     // 100     // 100     // 100     // 100     // 100     // 100     // 100     // 100     // 100     // 100     // 100     // 100     // 100     // 100     // 100     // 100     // 100     // 100     // 100     // 100     // 100     // 100     // 100     // 100     // 100     // 100     // 100     // 100     // 100     // 100     // 100     // 100     // 100     // 100     // 100     // 100     // 100     // 100     // 100     // 100     // 100     // 100     // 100     // 100     // 100     // 100     // 100     // 100     // 100     // 100     // 100     // 100     // 100     // 100     // 100     // 100     // 100     // 100     // 100     // 100     // 100     // 100     // 100     // 100     // 100     // 100     // 100     // 100     // 100     // 100     // 100     // 100     // 100     // 100     // 100     // 100     // 100     // 100     // 100     // 100     // 100     // 100     // 100     // 100     // 100     // 100     // 100     // 100     // 100     // 100     // 100     // 100     // 100     // 100     // 100     // 100     // 100     // 100                                                                                                    |                                    | ● 合                                                                                                    |
| A MARAY     A MARAY     | <ul> <li>注意に確認していた。</li> <li>記述に属する場合での</li> <li>記述に属する場合での</li> <li>記述に属する場合での</li> <li>記述に属する場合での</li> <li>記述に属する場合での</li> <li>正要素</li> <li>正要素</li> <li< td=""><td></td><td>Add<br/>101302010003<br/>全日時中年毎日<br/>大力学以3月時の力学<br/>10200003<br/>2010-01<br/>105<br/>105<br/>105<br/>105<br/>105<br/>105<br/>105<br/>1</td><td>Comparing a second second</td><td>нининининин наров и канаров и канаров и<br/>И канаров и канаров и канаров и канаров и канаров и канаров и канаров и канаров и канаров и канаров и канаров и к</td><td>対名<br/>等時防止名<br/>形成各時間<br/>(第984年間の中の)の名前の第984年<br/>(第984年間の中の)の名前の第984年<br/>(第985年間の)の名前の第984年<br/>(第985年間の)の名前の第984年<br/>(1985年間の)の名前の第984年間の)の名</td><td>:: 谷敬云<br/>:: 罗玉龙<br/>前小市公主的新考生<br/>网络带生意内容记录<br/>网络带生意内容记录</td><td></td><td></td><td>• 日本             • 日本            • 日本               • 日本               • 日本               • 日本               • 日本               • 日本               • 日本               • 日本</td></li<></ul> |                                                                                                    | Add<br>101302010003<br>全日時中年毎日<br>大力学以3月時の力学<br>10200003<br>2010-01<br>105<br>105<br>105<br>105<br>105<br>105<br>105<br>1                                                                                                    | Comparing a second second                                                                                                    | нининининин наров и канаров и канаров и<br>И канаров и канаров и канаров и канаров и канаров и канаров и канаров и канаров и канаров и канаров и канаров и к                                                                                                    | 対名<br>等時防止名<br>形成各時間<br>(第984年間の中の)の名前の第984年<br>(第984年間の中の)の名前の第984年<br>(第985年間の)の名前の第984年<br>(第985年間の)の名前の第984年<br>(1985年間の)の名前の第984年間の)の名 | :: 谷敬云<br>:: 罗玉龙<br>前小市公主的新考生<br>网络带生意内容记录<br>网络带生意内容记录 |                                                                                                    |                                    | • 日本             • 日本            • 日本               • 日本               • 日本               • 日本               • 日本               • 日本               • 日本               • 日本                                                                                                    |
| A MARCEN      A MARCEN      A MARCEN  | <ul> <li>読えた後、読みました。</li> <li>読みていたりました。</li> <li>ごろうかのでは、</li> <li>ごろうかのでは、</li> <li>読みていたりました。</li> <li>読みていたりました。</li> <li>読みていたりました。</li> <li>読みていたりました。</li> <li>読みていたりました。</li> </ul>                                                                                                    |                                                                                                    | Add<br>181302010003<br>481895484<br>3021-01-31<br>188<br>1 AA<br>2 88<br>1886-2889492<br>1995<br>1995                                                                                                    | Destriction     Destriction     Destriction     Destriction     Destriction     Destriction     Destriction     Destriction     Destriction     Destriction     Destriction     Destriction     Destriction     Destriction                                                                                                    | manufacture du cale (1920 - 1920 - 19        | (注名)<br>等時による。<br>一般の一般の一般の一般の一般の一般の一般の一般の一般の一般の一般の一般の一般の一                                                                                  | : 谷敬云<br>: 罗玉龙<br>点 即等神地<br>回内容已是初期等主<br>回内容已是初期等主      | 時代<br>人 職業<br>上 職業<br>単の単と当時時後主要の自己支援等等<br>という意味を見たりまた。<br>生たりまた。<br>生まりまた。<br>生まりまた。<br>生まりまりまた。<br>生まりまた。<br>生まりまた。<br>生まりまた。<br>生まりまた。<br>生まりまた。<br>生まりまりまた。<br>生まりまりまた。<br>生まりまりまた。<br>生まりまりまた。<br>生まりまた。<br>生まりまた。<br>生まりまりまりまた。<br>生まりまります<br>生まりまりまた。<br>生まりまりまりまりま                                                                                                    | 2                                  | <ul> <li>         ・</li> <li>         ・</li></ul> |

Results

#### 7.4 Personal profile

Description: Modify personal profile information.

Instructions: Enter the page of personal profile and fill in the corresponding information. Click the button [Save 保存] to save the information.

| 前井大学                       | 我的位置毕业与学位 > 个人简亮维护 |                    |   |          |             | 4 🖓  |
|----------------------------|--------------------|--------------------|---|----------|-------------|------|
| 合 首页                       |                    |                    |   |          |             | 0247 |
| 9、个人管理 🗸 🗸                 | 基本信息               |                    |   |          |             |      |
| 創 培养管理 🗸                   | 学号                 | 181302010003       |   | 姓名       | 谷敬云         |      |
| 語 基地培养 ~                   | 性別                 | 女                  | ~ | 民族       | 汉族 ~        |      |
| 為科研管理 ~                    | 出生日期               | 1995-01-18         |   | 导师       | 罗玉龙         |      |
| 建型与学位 へ<br>论文中期检查          | 入学日期               | 2018-09-13         | - | 政治面积     | 中国共产主义青年团团员 |      |
| 论文预审申请                     | 证件号码               | 130182199501180928 |   | 籍贯       |             | 7选择  |
| <ul> <li>个人第況維护</li> </ul> | 录取类别               | 通送择                | v | 培养方式     | 非定向 く       |      |
| 论又许问管理<br>学生等辩中语           | 联系电话               | 15531772731        |   | 通信地址     | 懷方          |      |
| 学生学位申请<br>论文申诉申请           | 电子信箱               | 897244399@qq.com   |   | 学制       | 3           |      |
| 论文批评申请                     | 本人工作单位             | 阿迪斯                |   | 从事专业     | 水利水电        |      |
|                            | 現任职务               | 敷氏                 |   | 现任职称     | 明士大夫        |      |
|                            | 工作单位通信地址           | 明手动阀手动阀            |   | 工作单位邮政编码 | 120000      |      |
| 咨询 [0] 👌 我的申请              | 单位人事部门联系申沃         | 02522222222        |   |          |             |      |

Personal profile modification

#### 7.5 Paper review management

Description: Used for students to fill in the paper review information, upload the paper for duplicate checking, and submit the paper for review. (Remarks: Master students: full-process operations 1-5; Duplicate checking process: submission-supervisor review-department review-graduate school review (training office). Doctoral students: operations 1-4, rechecking process: Submit-Supervisor review-In charge of leadership Review-Graduate school review (degree office).)

Instructions:

1. Fill in the corresponding paper information in the paper review management page (the required items must be filled in as required, otherwise the submission cannot be saved). After filling in the basic information, click [选择 Select] and select the duplicate check/summary file (Note: the duplicate check file is in pdf format, and the summary is in txt format). After selecting the corresponding file, click [保存 Save] to save the filled information (if you need to modify the uploaded paper, re-select the file and save it). Click [提交 Submit] to complete the application for duplication check .Waiting for Master's degree: Supervisor review, first department review---Graduate school review. Doctor: Supervisor review, first department in charge of leadership review—Degree office review. Feedback on the results of the department review)

2. If the teacher/college fails to pass the review, you can modify it after rejection (see the reason for rejection), save it and submit it again (if you need to modify the uploaded paper, re-select the file and save it).

3. If the duplicate check is approved, the duplicate check result will be returned to the system. You can check your duplicate check results in the position. If the duplicate check result is passed, it will automatically sign up for random inspection (doctors will automatically enter the list of submissions for review blindly, and the papers will be submitted for review; master's random inspections will be sent for review). At this time, you only need to wait for the college to report

the random inspection list, the graduate school will release the results of the random inspections, and return the results of the random inspections.

4. The re-result fails (the doctor rejects the re-upload and re-checks the re-check, the master executes the prescribed operation). According to relevant documents of Hohai University:

1. The total copy ratio of the entire dissertation is less than or equal to 15%, and the application thesis can be directly submitted for review and defense.

2. The total copy ratio of the entire dissertation is between 15% and 30%, and the students will submit the application thesis for review and defense after careful revision. The revision time of the dissertation shall not be less than two weeks.

3. The total copy ratio of the entire dissertation is between 30-40%, and students must make major revisions to their dissertation. The revision time of the dissertation is one month. After review by the supervisor and the college, submit the application paper again for review and defense.

4. The total copy of the entire dissertation is greater than 40%, and students must make major revisions to their dissertation.

The dissertation revision time is three months. After review by the supervisor and the college, submit the application paper again for review and defense. The system will determine the corresponding modification time according to different weight checking ratios [修改时间从查重反馈时间算起 the modification time is calculated from the time of checking the feedback]. If the thesis has indeed been modified and participate in the registration and sampling, you need to download the feedback form (dissertation double check result and handling opinion feedback form). After the supervisor and the department review and sign, and agree, upload the feedback form attachment in the system. When the attachment is uploaded , you can click [报名抽检 Registration Sampling] to voluntarily register for sampling. Wait for the final review of the department and submit the sampling list.

5. If you are selected, please upload the random papers according to the requirements [务必 在抽检轮次结束第二天下午三点前 must be before 3 pm on the second day after the sampling round]. About 45 days, enter the system to check the paper review comments.

| ☆ 首页                              |   |                              | +       |        | January 12 day 14 17 41 are 10 day |
|-----------------------------------|---|------------------------------|---------|--------|------------------------------------|
|                                   |   | 1. 道里首甲许凤论义上1                | \$      |        | 保经 提父 选择补助信息                       |
| 8、个人管理                            | ~ | 撰写语种:                        | 请选择 🗸   |        |                                    |
| 培养管理                              | ~ |                              |         |        |                                    |
| 188 基地培养                          | ~ | 论文题目(200字以内)                 |         |        | Ĵ                                  |
| 111 科研管理                          | ~ | 英文题目:                        |         |        |                                    |
| 😂 毕业与学位                           | ^ | 研究方向(最多2个,以中<br>文";"分隔,每个最多8 |         |        |                                    |
| 论文中期检查<br>论文预审申请                  |   | 个字,译闻时按研究方<br>向匹配相应专家)       |         |        |                                    |
| 预答辩申请                             |   | 基地导师                         |         |        |                                    |
| <ul> <li>         ·   ·</li></ul> |   | 论文开始日期                       |         | 论文结束曰期 |                                    |
| 论文复评申请                            |   | 论文类型:                        | 请选择     | 题目来源:  | 请选择                                |
| 它又甲吗甲谓                            |   | 攻读类别:                        | 清选择 🗸   | 攻读方式:  | 请选择                                |
| 学生学位申请                            |   | 论文字数:                        | (单位:万字) | 论文总页数: |                                    |
| 终版论文上传<br>授予数据核对                  |   | 关键词 (100字以内,用中<br>文";"分隔)    |         |        | Ĵ                                  |
| 局咨询 [0] 💧 我的相                     | 请 | 英文关键词:                       |         |        |                                    |

Paper information filling

| ~                          |    |                                             |         |           |       |
|----------------------------|----|---------------------------------------------|---------|-----------|-------|
| ☆ 首页                       |    | 英文题目:                                       |         |           |       |
| ₽、个人管理                     | ~  | 研究方向(最多2个,以中<br>文"; "分隔,每个最多8<br>个字 译回时按研究方 |         |           |       |
| ▶ 培养管理                     | ~  | 向匹配相应专家)                                    |         |           |       |
| HE 基地培养                    |    | 基地导师                                        |         |           |       |
| -B colora ditum            |    | 论文开始日期                                      |         | 论文结束日期    |       |
| 111 村畊官埋                   | ř  | 论文类型:                                       | 请选择 🗸   | 题目来源:     | 请选择 🗸 |
| 😪 毕业与学位                    | ^  | 攻读类别:                                       | 请选择     | 攻读方式:     | 请选择   |
| 论文中期检查<br>论文预审申请           |    | 论文字数:                                       | (単位:万字) | 论文总页数:    |       |
| 预答辩申请<br>个人简况维护            |    | 关键词(100字以内,用中<br>文")"分隔)                    |         |           | ¢     |
| <ul> <li>论文度评申请</li> </ul> |    | 英文关键词:                                      |         |           |       |
| 论文申诉申请                     |    | 查重论文:                                       |         |           |       |
| 学生答辩申请<br>学生学位申请           |    | 上传摘要:                                       |         |           |       |
| 终版论文上传<br>授予数据核对           |    | 送审论文:                                       |         | 送审论文具体要求: | 下载    |
|                            |    | <ol> <li>查重结果</li> </ol>                    |         |           |       |
| 局咨询 [0] 🔰 🁌 我的             | 申请 | p./15                                       |         |           |       |

Duplicate check summary upload

| (2) 首页                                           |                                             |
|--------------------------------------------------|---------------------------------------------|
|                                                  |                                             |
| ○ ○ ○ ○ ○ ○ ○ ○ ○ ○ ○ ○ ○ ○ ○ ○ ○ ○ ○            | 2. 查重结果                                     |
| 自前培养管理 ~                                         | 查重说明:<br>学位论文查查检测结果及处理意见反馈表。 <u>点击下载反馈表</u> |
| □ 基地培养 ~                                         | 北部市                                         |
| 10 科研管理 ~                                        |                                             |
| ◇ 毕业与学位 ◇                                        |                                             |
| 论文中期检查<br>论文预审申请                                 |                                             |
| 预答辩申请<br>小人等口继道                                  | 3. 论文抽审结果                                   |
| <ul> <li>论文评阅管理</li> </ul>                       | 论文抽审说明:                                     |
| 论文夏评申请<br>论文申诉申请<br>学生答辩申请<br>学生学位申请<br>你知公本 6.4 |                                             |
| 授予数据核对                                           | 4. 论文抽检盲审结果                                 |
|                                                  | 论文抽检宣审说明:                                   |
| Gala 👩 👌 我的申请                                    |                                             |
|                                                  |                                             |

Upload mentor comments

## 7.6 Paper review application

Description: Submit a paper review application.

Instructions: Enter the application interface, fill in the paper information truthfully as required, review expert opinions, and specific revisions. Upload re-comment texts and abstracts. After verifying that it is correct, click [保存 Save] to save the filled information. Click [提交 Submit], submit the application, wait for the tutor, and the department to review. Feedback can also be checked on this interface.

| (3) 首页                                | ★提交<br>等待提交…              | 导师审核通过         院           等待审核         等 | <b>系审核通过</b><br>侍軍核 | 保存 提交 |
|---------------------------------------|---------------------------|-------------------------------------------|---------------------|-------|
| ○ ○ ○ ○ ○ ○ ○ ○ ○ ○ ○ ○ ○ ○ ○ ○ ○ ○ ○ | (复评论文送审的开始时间              | 以院系审核通过时间为准!!〉                            |                     |       |
| 自 培养管理 ~                              | 撰写语种:                     | 请选择 🗸                                     |                     |       |
| 目 基地培养 ~                              |                           |                                           |                     | ^     |
| 🖍 科研管理 🗸 🗸                            | 论文题目(200字以内)              |                                           |                     | ~     |
| ☞ 毕业与学位 ~                             | 论文英文题目:                   |                                           |                     |       |
| 论文中期检查<br>论文预审申请                      | 研究方向(最多8个字,<br>多个用英文分号分隔) |                                           |                     |       |
| 预答辩申请<br>个人简兄维护<br>论文评词管理             | 关键词 (多个用英文分号<br>分隔)       |                                           |                     | 0     |
| 。 论文复评申请                              | 英文关键词:                    |                                           |                     |       |
| 论文申诉申请<br>学生答辩由请                      | 论文类型:                     | 请选择                                       | 题目来源:               | 请选择   |
| 学生学位申请                                | 攻读类别:                     | 请选择                                       | 攻读方式:               | 请选择   |
| 终于论文上传                                | 攻读类别:                     | 请选择                                       | 攻读方式:               | 请选择   |
| THE P. REPRESEND                      | 上传复评论文:                   | .pdf指式 选择文件 上传                            |                     |       |
| G. 这海 mi 為 我的由语                       | 上传复评摘要:                   | .txt格式 选择文件 上传                            |                     |       |
| ~~ 中田 [1] (7 380)甲国                   | 这个#21142350开闭。            |                                           |                     |       |

|             |    | 央义大键词:           |                |       |       |  |
|-------------|----|------------------|----------------|-------|-------|--|
| (計 百页       |    | 论文类型:            | 请选择 🗸          | 题目来源: | 请选择   |  |
| A 个人管理      | ~  | 攻读类别:            | 请选择 🗸 🗸        | 攻读方式: | 请选择   |  |
| ■ 培养管理      | ~  | 攻读类别:            | 请选择 🗸          | 攻读方式: | 请选择 🗸 |  |
| EE 基地培养     | ~  | 上传复评论文:          | .pdf格式 选择文件 上传 |       |       |  |
|             |    | 上传复评摘要:          | .txt格式 送择文件 上传 |       |       |  |
| 06 村町自理     | Ť  | 论文起止修改时间:        | II             |       |       |  |
| 😂 毕业与学位     | ^  |                  |                |       |       |  |
| 论文中期检查      |    | 证词去安音风           |                |       | ^     |  |
| 论文预审申请      |    | V1 / 4 ~ 95/85/G |                |       | v     |  |
| 预答辩申请       |    |                  |                |       |       |  |
| 个人简况维护      |    |                  |                |       | ~     |  |
| 论文评阅管理      |    | 具体修改或充实情况        |                |       | v     |  |
| 。 论文复评申请    |    |                  |                |       |       |  |
| 论文申诉申请      |    |                  |                |       | •     |  |
| 学生答辩申请      |    | 导师意见             |                |       | ~     |  |
| 学生学位申请      |    |                  |                |       | Ŷ     |  |
| 终版论文上传      |    |                  |                |       |       |  |
| 授予救据核对      |    | 学院音风             |                |       | ^     |  |
| 1           |    | 110000           |                |       | ~     |  |
|             |    |                  |                |       |       |  |
| 局咨询[0] 👌 我的 | 申请 |                  |                |       |       |  |

Re-evaluation application

## 7.7 Paper Appeal Application

Description: Submit an appeal application for paper submission.

Instructions: 1. Enter the appeal application submission interface and fill in the reason for the appeal. Click [保存 Save] and then click [提交 Submit] to submit the application and wait for the tutor to review. 2. After the instructor has passed the review, the expert group's opinions will be summarized and converted into a pdf file, which will be uploaded to the system. Wait for follow-up review after uploading.

| (7) 首页           | ★提交<br>等待提交                        | <b>导师审核通过</b><br>等待审核 | 学位评定分委员会审核通过<br>过<br>等待审核 | <ul> <li>研究生院分管领导审核通过</li> <li>対</li> <li>等待审核</li> </ul> |   | 保存提交 |
|------------------|------------------------------------|-----------------------|---------------------------|-----------------------------------------------------------|---|------|
| 🔉 个人管理 🗸 🗸       |                                    |                       |                           |                                                           |   |      |
| 🕼 培养管理 🗸 🗸       | 上传甲请材料:<br>(请将专家组意见转换成<br>一个pdf上传) | _pdi格式 选择文件           | 上後(导师审核通                  | 过后上传)                                                     |   |      |
| HE 基地培养 ~        | 由北区田.                              |                       |                           |                                                           | ^ |      |
| № 料研管理 ~         | 中 (6)水(4).                         |                       |                           |                                                           | ~ |      |
| ☞ 毕业与学位 ~        |                                    |                       |                           |                                                           | ^ |      |
| 论文中期检查<br>论文预审申请 | 导师意见:                              |                       |                           |                                                           | ~ |      |
| 预答辩申请            |                                    |                       |                           |                                                           |   |      |
| 个人简况维护<br>论文评阅管理 | 学位评定分委员会意见:                        |                       |                           |                                                           | Ũ |      |
| 论文复评申请           |                                    |                       |                           |                                                           |   |      |
| 。 论文申诉申请         | 研究生院音贝·                            |                       |                           |                                                           | ^ |      |
| 学生管辩申请           | 917 GLP/082/G-                     |                       |                           |                                                           | ~ |      |
| 经版论文上传           |                                    |                       |                           |                                                           |   |      |
| 授予数据核对           |                                    |                       |                           |                                                           |   |      |
|                  |                                    |                       |                           |                                                           |   |      |
| Ga 咨询 [0] 高 我的申请 |                                    |                       |                           |                                                           |   |      |
|                  |                                    |                       |                           |                                                           |   |      |

Appeal application

## 7.8 Degree application

Description: Submit an appeal application for paper submission.

Instructions: 1. Enter the interface and fill in the content as required. After filling in the basic information, click [保存 Save]. 2. Click [选择文件 Select File] and select the pdf format of the conference paper. Click [上传 Upload]. 3. Verify the thesis and fill in the information, click [提交

Submit] after confirming that it is correct, and submit the degree application. 4. After the review is completed, you can view the tutor's comments. If all audits are completed, they can be placed on the list of meetings. Waiting for the meeting.

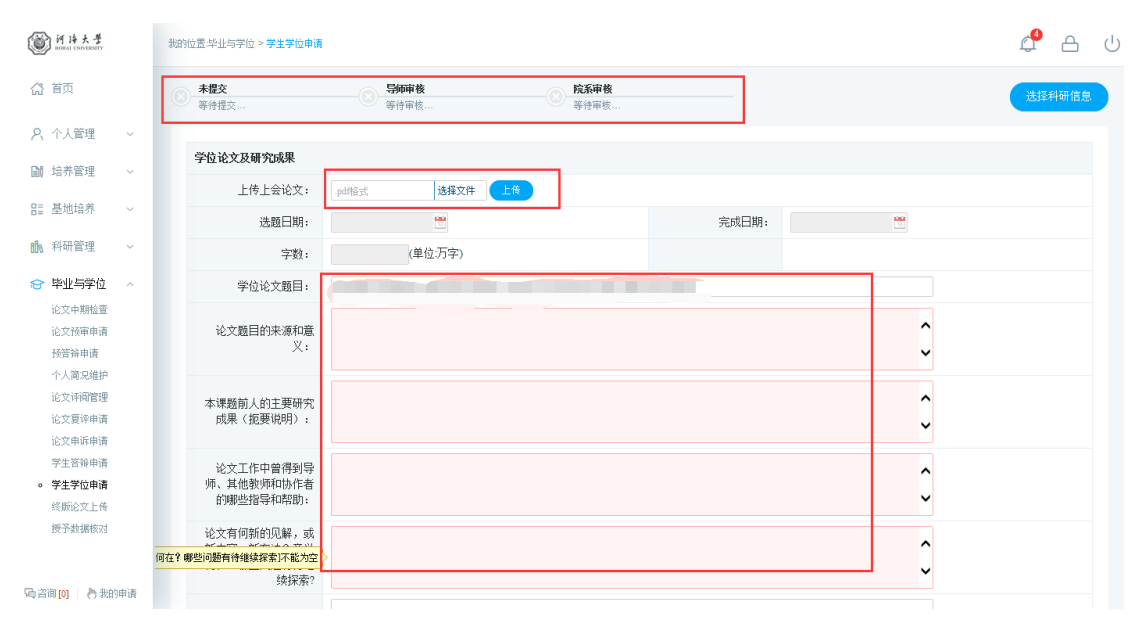